# 学習支援システム (WebClass) <sub>システム管理者マニュアル</sub>

v12(Mar. 2025)

# 目次

| 目次                          | 2  |
|-----------------------------|----|
| ようこそ学習支援システム(WebClass)へ     | 4  |
| 学習支援システム(WebClass)を利用する前に   | 4  |
| 動作環境                        | 4  |
| 学習支援システムにログインする             | 7  |
| 学習支援システムをログアウトする            | 9  |
| 学習支援システム(WebClass)の授業とユーザ   | 10 |
| 授業に作成できる教材について              | 10 |
| 取り込むことができるファイルの種類           | 11 |
| ユーザの種類と役割について               | 13 |
| システム管理者の画面と機能               | 15 |
| システム管理者メニューについて             | 15 |
| 学習支援システム(WebClass)を設定する     | 17 |
| システム管理について                  | 17 |
| 学習支援システム(WebClass)をアップデートする | 19 |
| システムオプションを設定する              | 20 |
| 学習支援システム(WebClass)のメンテナンス   | 21 |
| 変更できるアカウント情報を設定する           | 21 |
| 画面表示のカスタマイズ                 | 22 |
| 機能のカスタマイズ                   | 23 |
| ユーザ認証の設定                    | 28 |
| 外部システムとの連携                  | 31 |
| 学習支援システム(WebClass)サーバの設定    | 33 |
| LTI ツールと連携する                | 34 |
| ユーザを登録する                    | 37 |
| ユーザ管理について                   | 37 |
| 外部認証を設定する                   | 37 |
| ユーザを登録する                    | 39 |
| ユーザ情報を変更する                  | 40 |
| ユーザを一括登録する                  | 41 |
| ユーザリストを使ってユーザ情報を一括更新する      | 43 |
| ユーザの履歴データをアカウント間で移行する       | 44 |
| 授業を作成する                     | 45 |

章:ようこそ学習支援システム(WebClass)へ

| 授業管理について                       | 45 |
|--------------------------------|----|
| 授業を登録する                        | 47 |
| 授業と授業メンバーを一括登録する               | 47 |
| 授業&メンバーリストを使って授業情報とメンバーを一括更新する | 50 |
| 授業のリンク集を作成する                   | 51 |
| 教材を別の授業へコピーする                  | 51 |
| 教材リンクを作成する                     | 52 |
| 稼働状況を集計する                      | 53 |
| システム情報について                     | 53 |
| 異常終了データを削除する                   | 53 |
| アクセスログをダウンロードする                | 54 |
| 各授業の利用状況を確認する                  | 55 |
| より深く学習支援システム(WebClass)を知る      | 56 |
| リンク集                           | 56 |

# ようこそ学習支援システム (WebClass) へ

e-Learning は自由な時間や場所で学生のペースや達成度に応じた学習を行うことができる環境を 提供します。そして、教材や成績の管理を自動化することができます。

学習支援システム(WebClass)は教員や学生、管理者すべてのニーズに応えることのできる日本の 大学のためにつくられた e-Learning システムです。テストやアンケート、授業資料などの教材を簡 単に作成でき、また成績データを管理しやすくします。

学習支援システム(WebClass)はパソコンが苦手な人でも簡単に操作できます。そして、使い慣れ ている Word や Excel、PowerPoint などで作成されたドキュメントファイルを取り込むことができま す。そのため、教員の負担を減らすことができます。また、Windows や Mac、Linux などの環境に左 右されないので、多様なニーズに合わせて教材を提供することが可能です。このマニュアルでは、シ ステム管理者の画面での操作について説明します。

## 学習支援システム(WebClass)を利用する前に

まず、学習支援システム(WebClass)を利用するために必要な環境が整っているか確認し、実際に 学習支援システム(WebClass)を始めてみましょう。

#### 動作環境

学習支援システム(WebClass)のシステム管理者メニューでは、以下のブラウザをサポートしています。

なお、ブラウザの設定やプラグインなどによっては、学習支援システム(WebClass)が正常に 動作しないことがあります。

JavaScript の実行と Cookie を許可しなければいけません。また、Apple 製 OS のロ ックダウンモード機能では Web ブラウズに関する通信や左のような Web 技術に制限 がかかるため、本機能有効にした状態での学習支援システム(WebClass)の動作は 保証できません。

リンクをクリックしてもウィンドウが開かない場合、ポップアップブロックを無効にしてく ださい。

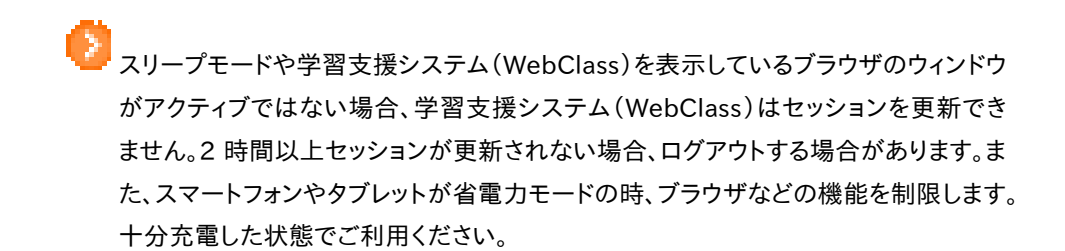

#### ブラウザ:

インターネットに接続している Windows、Mac、Linux パソコンから、以下のブラウザの最新版 で学習支援システム(WebClass)をご利用いただくことを推奨します。

- Firefox
- Firefox ESR
- Google Chrome
- Microsoft Edge
- Safari

## ディスプレイ:

推奨するディスプレイの解像度は 1280×768 以上です。

## 学習支援システムにログインする

学習支援システムを使うには、Google Chrome のような Web ブラウザを使います。Windows の 場合、Microsoft Edge、Mac では、Safari も推奨しています。パソコンやスマートフォンなどで Web ブラウザを起動し次のアドレスを入力します。学習支援システム(WebClass)へログインし、授業リス ト画面を表示する方法を説明します。では、ブラウザを起動してください。

| https://hoppii2025.hosei.ac.jp |
|--------------------------------|
|                                |
|                                |
| 🔒 ログイン画面                       |
| ポータルID SAMPLE_ID               |
| パスワード                          |
|                                |

#### Copyright(c) Hosei University. All rights reserved.

ログインページでポータル ID とパスワードを入力して認証します。

| 統合認証ログインページ                            |
|----------------------------------------|
| ユーザ名とパスワードを入力して"ロ<br>グイン"ボタンを押下してください。 |
| ユーザ名                                   |
| パスワード                                  |
| □ ログイン状態を記憶しない                         |
| □ ユーザ情報送信の同意を解除する                      |
| ログイン                                   |

統合認証ログインページで、ユーザーID・パスワード入力を入力してログインします。

| ge User                         |                                                  |                                  |                                         |                                | 🤽 服務口                                |                 |  |
|---------------------------------|--------------------------------------------------|----------------------------------|-----------------------------------------|--------------------------------|--------------------------------------|-----------------|--|
| <u>ポータル</u> )<br>体體・補助<br>学習支援: | <u>ップ</u> WEB掲示板<br>■情報等理デジタル目<br>ンステム(WebClass) | <u>メッセージ メールー</u><br>安箱 個人設定 ACI | <u>斉送信 スケジュール</u><br>L管理 <u>CMS管理</u> : | <u>時間割 教室予約</u><br>組織登録 ユーザー登録 | <u>教職員検索 学生検索</u><br><u>スケジュール管理</u> | I               |  |
| スケジュール                          |                                                  |                                  |                                         |                                |                                      |                 |  |
| <u>2月16日</u> (日)                | <u>2月17日</u> (月)                                 | <u>2月18日</u> (火)                 | <u>2月19日</u> (水)                        | <u>2月20日</u> (木)               | <u>2月21日</u> (金)                     | <u>2月22日(土)</u> |  |
|                                 |                                                  |                                  |                                         |                                |                                      |                 |  |
| 📕 イベント 📗 時間割情                   | 減 📕 休講 📕 補講 📕 時                                  | 問割変更                             |                                         |                                |                                      |                 |  |
|                                 |                                                  |                                  |                                         |                                |                                      |                 |  |
|                                 |                                                  |                                  |                                         |                                |                                      |                 |  |
|                                 |                                                  |                                  |                                         |                                |                                      |                 |  |
|                                 |                                                  |                                  |                                         |                                |                                      |                 |  |
|                                 |                                                  |                                  |                                         |                                |                                      |                 |  |
|                                 |                                                  |                                  |                                         |                                |                                      |                 |  |
|                                 |                                                  |                                  |                                         |                                |                                      |                 |  |

ポータルの「学習支援システム(WebClass)をクリックします。

| » ログアウト                             |                                                                              | <u>メッセージ</u>                                                                                     | アカウント情報の変更   |
|-------------------------------------|------------------------------------------------------------------------------|--------------------------------------------------------------------------------------------------|--------------|
| >システム管理者メニュー                        |                                                                              |                                                                                                  |              |
| » システム管理者メニュー                       |                                                                              |                                                                                                  |              |
| DEMO 管理P さんがログイン中<br>[+] 学習と振り返りの記録 | ジハナム目理有メーユー     新着メッセージ     授業▲▼     発出人▲▼     発出人▲▼     第     ジリメール・ジリナキトまか | │ ユーザID▲▼ │ 隆│   件名▲▼ │ │                                                                        | 日付▲▼         |
| [+]                                 | 利しいメッセーンはのりよせん                                                               |                                                                                                  | <u>» 受信箱</u> |
| [+] 教材管理                            | ユーザ管理                                                                        | 授業管理                                                                                             |              |
| [+] 学習記録ビューア                        | » 登録 / 変更 / 削除                                                               |                                                                                                  |              |
| [+] システム管理                          | » ユーザリストのダウンロード                                                              | » 授業 &メンバーのダウンロード<br>» 授業へのリンク                                                                   |              |
| [+] システム情報                          |                                                                              |                                                                                                  |              |
|                                     | システム情報                                                                       |                                                                                                  |              |
|                                     | Version 12.0.0<br>» アップデート                                                   | » ログイン状況<br>» アクセスログ<br>» 利用状況集計<br>» システムログファイル<br>ディステムログファイル<br>ディスク使用領域: 10.51 GB / 48.91 Gi | в            |

学習支援システム(WebClass)のシステム管理者の画面が表示されます。

## 学習支援システムをログアウトする

| » ログアウト                                 |                           | メッセージ                              | アカウント情報の変更 |
|-----------------------------------------|---------------------------|------------------------------------|------------|
| > システム管理者メニュー                           |                           |                                    |            |
| » システム管理者メニュー                           |                           |                                    |            |
|                                         | システム管理者メニュー               |                                    |            |
| DEMO 管理P さんがログイン中                       | · 新茶社 ··· 14 · ·· ·*      |                                    |            |
| [+] 学習と振り返りの記録                          | 利有メッセーシ                   |                                    |            |
| (1.1.1.1.1.1.1.1.1.1.1.1.1.1.1.1.1.1.1. | 授業▲▼ 差出人▲▼                | ユーザID▲▼   🔒 件名▲▼                   | 日付▲▼       |
| [+] ユーサ音座                               | 利しいメリモーンはのりません            |                                    | »受信箱       |
| [+] 授業管理                                |                           |                                    |            |
| [+] 教材管理                                | ユーザ管理                     | 授業管理                               |            |
| [+] 学習記録ビューア                            | » 登録 / 変更 / 削除            | » 登録 / 変更 / 削除                     |            |
| [1] システム管朗                              | »一括登録 / 変更 / 削除           | » 授業&メンバーの一括登録                     |            |
| HIVANALA                                | » == 9 9 × 1 09 9 2 0 = 1 | » 授業へのリンク                          |            |
| [+] システム情報                              |                           |                                    |            |
|                                         | システム情報                    |                                    |            |
|                                         | Version 12.0.0            | » ログイン状況                           |            |
|                                         | »アップデート                   | » アクセスログ<br>。 利田 <del>北</del> 辺 集計 |            |
|                                         |                           | »システムログファイル                        |            |
|                                         |                           | ディスク使用領域: 10.51 GB / 48.91 GE      | 3          |
|                                         |                           |                                    |            |

画面左上の「ログアウト」をクリックします。

# 学習支援システム(WebClass)の授業と ユーザ

学習支援システム(WebClass)では授業ごとに教材や成績データを管理します。授業とは「授業科 目」や「講座」、「ゼミナール(セミナー)」、「研究室」に相当します。1 つの授業を必ず 1 人以上の授 業管理者が担当し、e-Learning 教材を作成したり、成績データを管理したりします。なお、ユーザが 教材を受講するには、授業メンバーとして登録されていなければいけません。

## 授業に作成できる教材について

授業管理者はシステム管理者によって割り当てられた授業に 5 種類の教材を作成することが できます。

- 会議室:授業掲示板や Wiki、チャットはグループ学習で利用することができます。
- 資料:デジタル教科書を作成することができます。
- テスト/アンケート:さまざまな形式で出題することができます。
- ユニット:会議室や資料、テスト/アンケート教材を組み合わせて使う教材です。

## 取り込むことができるファイルの種類

学習支援システム(WebClass)は、WordやExcel、PowerPointといった、使い慣れているアプリケ ーションで作成したデータを教材に取り込むことができます。学習支援システム(WebClass)の資 料教材やテスト/アンケート教材などに取り込むことができるファイルの種類は以下の通りです。

| ファイルの種類                       | 説明                                                                                                    |
|-------------------------------|----------------------------------------------------------------------------------------------------|
| Word                          | DOC、DOCX、DOCM 形式のみ<br>画像は対応していますが、音声や動画、アニメーションには対応していません<br>DOCM 形式(マクロ有効文書)を取り込むことはできますが、変換時にマク<br>ロは取り除かれます                                               |
| Excel                         | XLS、XLSX、XLSM 形式のみ<br>画像は対応していますが、音声や動画、アニメーションには対応していません<br>XLSM 形式(マクロ有効文書)を取り込むことはできますが、変換時にマクロ<br>は取り除かれます                                               |
| PowerPoint                    | PPT、PPTX、PPTM 形式のみ<br>画像は対応していますが、音声や動画、アニメーションには対応していません<br>PPTM 形式 (マクロ有効文書)を取り込むことはできますが、変換時にマク<br>口は取り除かれます                                              |
| OpenOffice.org<br>LibreOffice | ODT、ODS、ODP 形式のみ                                                                                                    |
| PDF                           | PDF ファイルはそのまま埋め込まれます                                                                                                    |
| テキスト                          | TEXT ファイル、CSV ファイル(一括登録)                                                                                                    |
| HTML                          | HTML4, 5 や XHTML1 で書かれた HTML ファイル(ファイル名は半角英<br>数字)<br>複数の HTML ファイルや CSS ファイル、画像ファイルを含む場合、各ファイ<br>ルへのリンクは相対パスで指定し、圧縮してから取り込んでください<br>(index.html を優先的に表示します) |
| LaTeX                         | LaTeX のソースファイル<br>latex2html を用いて HTML に、数式は画像に変換されます                                                                                                    |
| 画像                            | BMP、JPEG、GIF、PNG 形式                                                                                                    |
| 動画                            | MP4(H.264/MPEG-4 AVC, AAC もしくは MP3)形式を推奨します<br>なお、MPG、AVI、WMV、MOV は取り込むことはできますが、ブラウザやその<br>プラグイン、メディアプレイヤーによっては再生できない場合があります                                 |
| 音声                            | MP3、AAC(M4A)形式を推奨します<br>なお、WAV(WAVE)は取り込むことはできますが、ブラウザやそのプラグイ<br>ン、メディアプレイヤーによっては再生できない場合があります                                                               |
| その他                           | HotPotatoes 6、SCORM1.2/2004(3rd Edition まで)、ChemBioDraw<br>(ChemDraw)、ChemBio3D(Chem3D)など                                                                    |

ドキュメントファイルやマルチメディアファイルを開くには、アプリケーションやブラウザ のプラグインが必要です。

 ドキュメントファイルは OpenOffice.org もしくは LibreOffice を用いて HTML もしく は PDF に変換します。変換精度はオリジナルの Word、Excel、PowerPoint ファイル と比べて、HTML 変換では約 70%、PDF 変換では約 90%です。オリジナルのレイア ウトやフォントなどを完全に再現できるわけではありません。必要に応じて、PDF 形式
 で作成しファイル取り込みするか、ファイルを添付してください。

XLS、XLSX、XLSM、ODS形式をファイル変換するには、システムを設定する必要があ ります。また、PowerPoint ファイルは HTML に変換できません。

HTML もしくは PDF 変換できるファイルの最大サイズは 20MB です。変換が伴わない場合は、最大 300MB(サーバによっては 200MB)のファイルをアップロードすることができます。

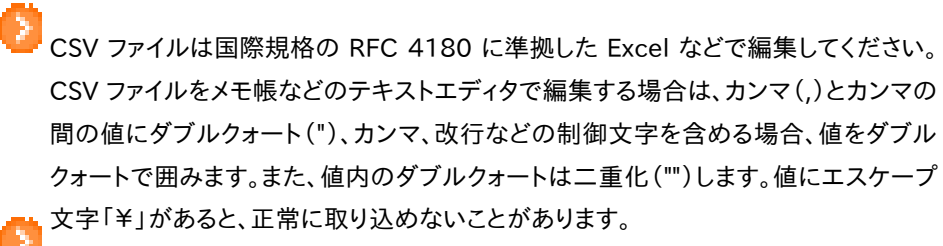

MP4(H.264/MPEG-4 AVC, AAC もしくは MP3)動画は HTTP ライブストリーミン グ(HLS)に対応しています。機能を有効にするには、日本データパシフィック株式会社 サポートデスク(wcsupport@datapacific.co.jp)までご連絡ください。 ユーザの種類と役割について

学習支援システム(WebClass)上で行うことができる操作は割り当てられたユーザ権限(種類)によって異なります。システム管理者はユーザ権限を適切に設定しなければいけません。

|           | Admin | Author | TA | SA | Observer | User | Guest |
|-----------|-------|--------|----|----|----------|------|-------|
| アカウント作成   | 0     | Х      | ×  | ×  | Х        | ×    | ×     |
| 授業登録      | 0     | ×      | ×  | Х  | Х        | ×    | ×     |
| システムの保守   | 0     | Х      | ×  | ×  | Х        | ×    | ×     |
| 授業メンバー登録  | 0     | 0      | 0  | Х  | Х        | ×    | ×     |
| 資料作成      | 0     | 0      | 0  | 0  | Х        | ×    | ×     |
| 課題作成      | 0     | 0      | 0  | ×  | Х        | ×    | ×     |
| 教材受講      | 0     | 0      | 0  | 0  | 0        | 0    | 0     |
| 出席管理      | 0     | 0      | 0  | 0  | 0        | ×    | ×     |
| 出席確認      | 0     | 0      | 0  | ×  | 0        | ×    | ×     |
| 採点·成績管理   | 0     | 0      | ×  | Х  | 0        | ×    | ×     |
| 成績確認      | 0     | 0      | ×  | ×  | 0        | 0    | 0     |
| 授業のバックアップ | 0     | 0      | 0  | ×  | X        | ×    | ×     |
| メッセージの送受信 | 0     | 0      | 0  | 0  | 0        | 0    | ×     |

まず、システム管理者(Admin)はユーザアカウントと授業を作成し、各授業に授業メンバーとしてユーザを割り当てます。

システム管理者のプロフィールに学部を設定すると、学部管理者として、設定された 学部の授業に対してのみ操作することができます。学部管理者は学科情報の指定や 授業の設定、授業内の教材の確認、学部および学科情報が設定されたユーザ情報 から授業メンバーを検索して登録することができます。なお、学部管理者はシステム全 体に関する操作はできません。本機能を利用するには、日本データパシフィック株式会 社 サポートデスク(wcsupport@datapacific.co.jp)までご連絡ください。

次に授業管理者(Author)は割り当てられた授業に教材を作成します。そして、教材を実施し、成績 データを管理します。

なお、特定の授業メンバーに授業補助をしてもらうため、システム管理者と授業管理者は TA や SA ヘユーザの授業権限を変更することができます。TA は授業管理者の代理として授業運営を行うことができます。また、SA は授業を円滑に進めるアシスタントとして教材を実施します。Author や TA、SA は上の授業権限が付与されています。デフォルトの設定から変更された場合、「Author(その他)」と 表示されます。

オブザーバ(Observer)は教務などの学校職員が使用します。学校運営に関する連絡を学習支援 システム(WebClass)ユーザに通知することができます(この時、システムオブザーバーとしてお知ら せを発行します)。

ユーザ(User)は授業メンバーに登録されている授業で教材を受講することができます。公開講座な どのようにゲストユーザ(Guest)にも公開された一部の教材は、ユーザアカウントがなくても受講す ることができます。

#### ステータスについて:

学習支援システム(WebClass)では、ユーザに以下のステータスを付与することができます。学籍な どユーザの状況によって、適切なステータスを設定する必要があります。

| ステータス                                 | ログイン<br>許可 | 説明                             |
|---------------------------------------|------------|--------------------------------|
|                                       |            | ユーザは権限に従って全ての操作を行うことができます      |
| アクティブユーザ                              | 0          | 行うことができる操作は「ユーザの種類と役割について」をご   |
|                                       |            | 確認ください                         |
|                                       |            | 制限ユーザは、学習支援システム(WebClass)授業へアク |
|                                       |            | セスできなくなりますが、学習記録ビューアおよびプラグイン   |
|                                       |            | は利用できます                        |
| 生呕口、一样                                | $\cap$     | システム管理者や授業管理者は、制限ユーザが行ってきた     |
| 前限ユーリ                                 | 0          | 学習支援システム(WebClass)での活動情報や成績などを |
|                                       |            | 集計することができます                    |
|                                       |            | なお、制限ユーザは登録可能ユーザ数には計上されないた     |
|                                       |            | め、卒業生に割り当てることができます             |
|                                       |            | システム管理者や授業管理者は、期限切れユーザが行って     |
|                                       |            | きた学習支援システム(WebClass)での活動情報や成績な |
| 期限切れユーザ                               | ×          | どを集計することができます                  |
|                                       |            | なお、期限切れユーザは登録可能ユーザ数には計上されま     |
|                                       |            | す                              |
|                                       |            | 成績や学習履歴、ログイン状況、アクセスログなどの情報は    |
| 休止ユーザ ×                               | ~          | 削除されませんが、集計から除外されます            |
|                                       | ^          | 授業メンバー登録や休止ユーザ宛にメッセージ送信はできま    |
|                                       |            | せん                             |
| ――――――――――――――――――――――――――――――――――――― | ~          | ユーザを削除すると、アカウント情報や回答、成績を復元する   |
| 同际済のユーザ                               | ~          | ことはできません                       |

## システム管理者の画面と機能

システム管理者はユーザや授業を管理したり、連絡事項を通知したりします。また、必要に応じてシ ステムをアップデートするなどの保守を行います。この章ではシステム管理者が使用する画面や機 能の概略を説明します。

## システム管理者メニューについて

学習支援システム(WebClass)にログインします。すると、システム管理者メニュー画面が表示され ます。この画面から学習支援システム(WebClass)を管理するために必要な機能を利用することが できます。

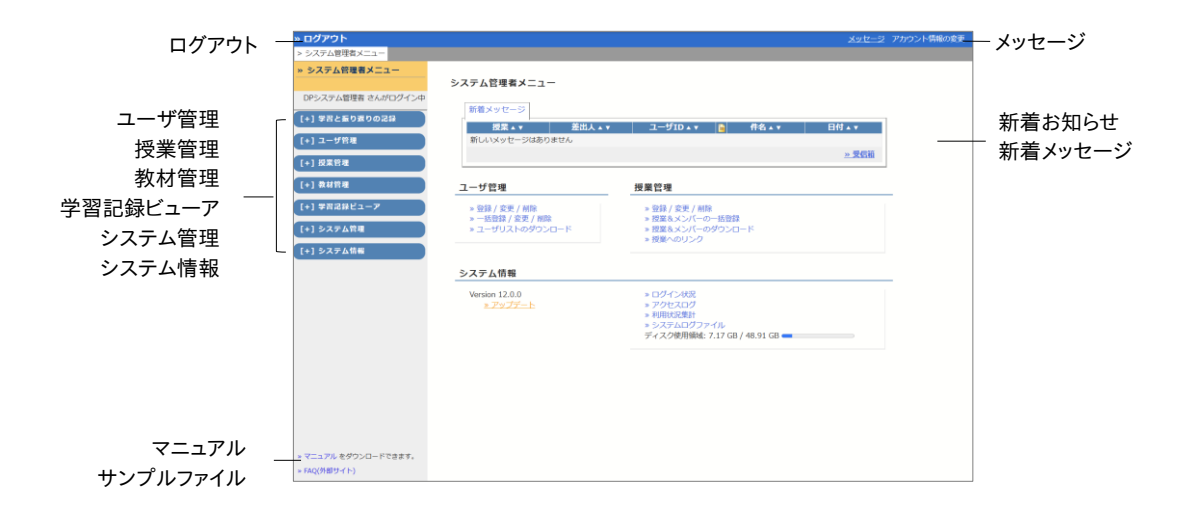

新着お知らせタブには、システム管理者および授業管理者が発行した事務や教務に関する連絡事 項などが表示されます。また、未読のメッセージは新着メッセージタブに表示されます。お知らせおよ びメッセージの詳細を確認するには、件名をクリックしてください。

メッセージではメッセージを送信したり、送受信したメッセージを閲覧したりできます。詳しくは「エラー! 参照元が見つかりません。」をご覧ください。

学習支援システム(WebClass)で授業を行うには、システム管理者がユーザ管理と授業管理でユ ーザと授業を事前に登録しなければいけません。

学習記録ビューアは学習支援システム(WebClass)に蓄積された学習履歴や大学での活動データ を集め、成果を振り返ることに適した形に変換された情報管理体系を提供します。詳しくは「学習記 録 ビューア オンラインマニュアル」(https:// 学 習 支 援 システム (WebClass).jp/manuals/admin/integrated-portfolio/)をご覧ください。

システム管理者は**システム管理**で学習支援システム(WebClass)をセットアップしたり、定期的に学 習支援システム(WebClass)をアップデートしたりする必要があります。また、**システム情報**では学 習支援システム(WebClass)へのアクセス状況をモニタリングすることができます。

マニュアルやユーザを一括登録もしくは削除する時に使用するサンプルファイルをダウンロードする ことができます。

# 学習支援システム(WebClass)を設定す る

システム管理者は、いろいろな機能を利用できるようにするために学習支援システム(WebClass) をセットアップする必要があります。この章ではメールサーバやシステムオプションの設定、システム の更新について説明します。

システム管理について

システム管理者メニューに表示される「システム管理」をクリックし、メニューを展開します。

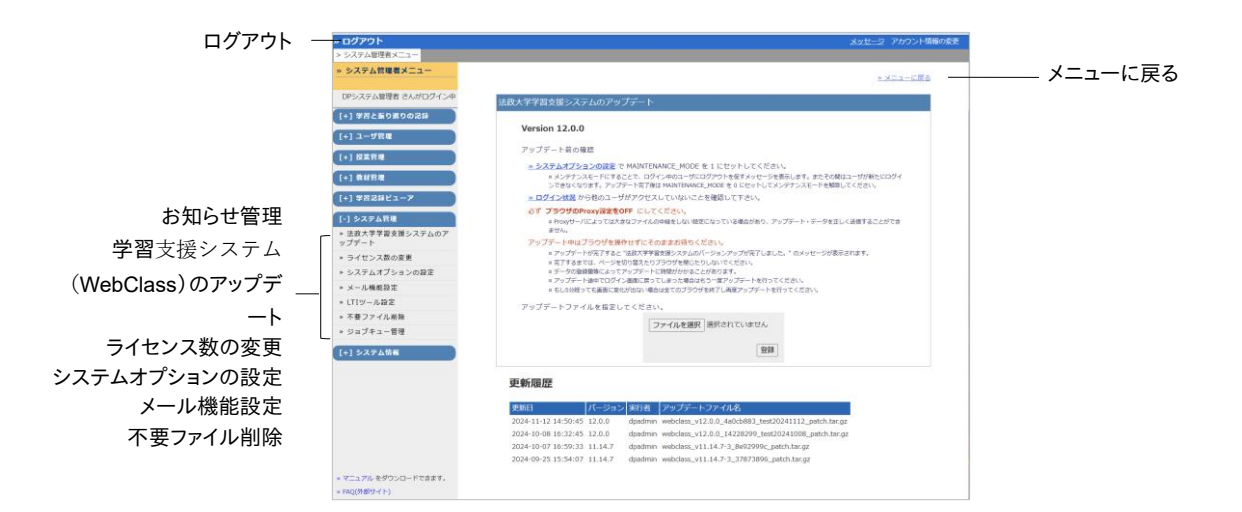

システム管理者は学習支援システム(WebClass)のセキュリティを保つために学習支援システム (WebClass)のアップデートを行う必要があります。また、登録ユーザが増え、ライセンス数が不足し たら、新しいライセンスを申請し、ライセンス数の変更を行います。

システムオプションの設定では機能や画面表示のカスタマイズなどのオプションを設定できます。また、メールサーバを用意している場合、メール機能設定を行うことでユーザは学習支援システム (WebClass)からの通知をメールで受け取ることができるようになります。

#### 定期的なバックアップの重要性:

人為的なミスやプログラムの不具合、ハードウェアの故障、災害などにより、学習支援システム (WebClass)サーバのデータが紛失することがあります。障害が発生した際に速やかにシステムを 復旧させるため定期的にバックアップすることをおすすめします。

| 対象       | 教材データ                                 | 成績データ                    | サーバ設定   |
|----------|---------------------------------------|--------------------------|---------|
| 範囲       | /var/www/学習支援<br>システム(WebClass)<br>以下 | PostgreSQLの dump<br>ファイル | /etc 以下 |
| 保存形式     | 実ファイル                                 | gz                       | tar.gz  |
| 保管場所     | ストレージサーバもしくは                          | 外付け HDD                  |         |
| バックアップ方法 | rsync、FTP、SCP、NFS な                   | まど                       |         |
| 頻度       | 日次                                    | 日次                       | 月次      |
| 保存世代数    | 1                                     | 7                        | 1       |

復旧時に必要となるデータ(バックアップの対象となるデータ)は、教材および成績データ、学 習支援システム(WebClass)サーバの設定ファイルです。それらのデータを学習支援システム (WebClass)が稼動している HDDとは別の HDD へ rsync などを用いてバックアップしてくだ さい。特に成績データは細かくバックアップを取ることをおすすめします。

#### ディスクの空き容量を確保する:

学習支援システム(WebClass)サーバのコンテンツ領域について、システム管理者メニュー画面の 「システム情報」に表示される「HDD 空き容量」が 512MB 未満の時、「ハードディスクの空き容量 が少なくなっています。」と表示されます。ハードディスクの空き容量が足りない場合、ログインや集 計などができなくなるといったシステム障害が発生します。

**不要ファイル削除**では古い一時ファイルやログファイルを削除することで学習支援システム (WebClass)サービスが稼働するために必要なハードディスクの空き容量を確保することがで きます<u>。</u>

不要ファイルの削除は一時的な対策です。ハードディスクを増設もしくは教材データ を削除する必要があります。日本データパシフィック株式会社 サポートデスク (wcsupport@datapacific.co.jp)までご連絡ください。

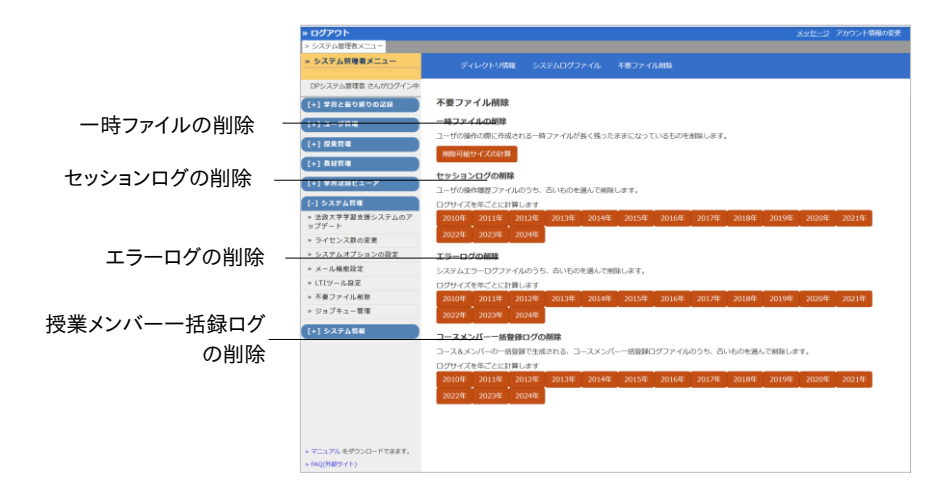

章: 学習支援システム(WebClass)を設定する

ー時ファイルの削除の[削除可能サイズの計算]ボタンや各種ログファイルの年次ボタンをクリック すると、削除されるファイル数と確保できるサイズが表示されます。問題がなければ、[削除]ボタンを クリックします。なお、完了した削除処理を取り消すことはできません。

- 一時ファイル:ファイル取り込みや集計データの生成などの内部処理で一時ファイル が作成されます。一時ファイルはユーザが処理操作を行った時に削除されますが、 残ったままとなる場合があります。3日前より古い一時ファイルを削除することができ ます。
- セッションログ:ログインしたユーザの操作は操作履歴としてログファイルに記録されます。このログファイルは問題の原因調査や誤って削除された成績データの復元のため使用されますが、1年前より古いログファイルは削除することができます。
- エラーログ:学習支援システム(WebClass)で発生したシステムエラーはエラーロ グとしてログファイルに記録されます。このログファイルはシステム障害や不具合の 原因調査のため使用されますが、1年前より古いログファイルは削除することができ ます。
- 授業メンバーー括登録ログ:授業メンバーを一括登録した時、その処理結果と使用した CSV ファイルのバックアップファイルが保存されます。システム管理者メニュー「授業管理」>「授業&メンバーの一括登録」の画面下部「授業登録情報の履歴」を確認し、問題がなければ、削除することができます。

## 学習支援システム(WebClass)をアップデートする

機能追加や不具合修正などを含んだ修正プログラム(アップデートファイル)が定期的にリリー スされるので、必ずアップデートしてください。

システム管理者メニュー「システム管理」>「学習支援システム(WebClass)のアップデート」を 開きます。アップデートファイルを解凍せずに指定し、[登録]ボタンをクリックしてください。

学習支援システム(WebClass)をアップデートする際は教材や成績などのデータを バックアップすることをおすすめします。詳しくは「定期的なバックアップの重要性:」を ご覧ください。

学習支援システム(WebClass)をメンテナンスモードに移行し、システム管理者メニ ュー「ログイン状況」から他のユーザがアクセスしていないことを確認してください。

🊰 アップデートの際はブラウザの Proxy 設定を必ず無効にしてください。正しく更新され <sub>吨</sub> ない場合があります。

アップデートが完了するまで時間がかかることがあります。アップデート処理の途中で 操作を行うと、アップデートが失敗するため、完了するまでそのままお待ちください。

アップデートファイルが古い場合は、警告画面が表示され、プログラムは更新されません。正し くアップデートが完了します。すると、バージョン番号が上がります。

#### ライセンス数を変更する:

ライセンスによって登録できるユーザ数が異なります。もし、登録可能ユーザ数が不足する場合は、 日本データパシフィック株式会社 サポートデスク(wcsupport@datapacific.co.jp)までご連絡く ださい。当社から新しいライセンスキーファイルをお送りします。

## システムオプションを設定する

システム管理者はシステムオプションを設定することで、学習支援システム(WebClass)の見た目や機能などをカスタマイズすることができます。

- 学習支援システム(WebClass)の動作に影響するため、システムオプションについてよく理解した上で設定してください。不明な点は日本データパシフィック株式会社サ 、ポートデスク(wcsupport@datapacific.co.jp)までご連絡ください。
- 機能を有効化するためにサーバ設定が必要な場合があります。日本データパシフィック株式会社 サポートデスク(wcsupport@datapacific.co.jp)までご連絡ください。
- HLS 機能
- 試験モード機能
- 類似レポート検知機能(PDF 対応)
- 各種システムとの連携機能
- 授業掲示板「投稿されたメッセージを'保留'にする」オプション
- ルーブリックのテンプレート
- マニュアルダウンロード画面からダウンロードできるファイル

主なシステムオプションについて説明します。システム管理者メニュー「システム管理」>「シス テムオプションの設定」をクリックしてください。

|            | » ログアウト                                                                                                    |                                                                                                    | メッセージ アカウント情報の変更                                                                                                    |
|------------|----------------------------------------------------------------------------------------------------|----------------------------------------------------------------------------------------------------|----------------------------------------------------------------------------------------------------|
|            | > システム管理者メニュー                                                                                                    |                                                                                                    |                                                                                                    |
|            | » システム管理者メニュー                                                                                                    | システムオプションの設定 カテゴリ・                                                                                                    |                                                                                                    |
| 「雨転」ボタン、「  | 00システム間接 さんボウイシキ<br>(・) 第次上の第クの送給<br>(・) ユーザ用電<br>(・) 高以用電<br>(・) 高以用電<br>(・) 高以用電<br>(・) 高以用電<br>(・) 高以用電<br>(・) スタント電<br>・ コルト学育協会システムのグ<br>・ アポチ・) | WetChes G動作に影響があるため、システム管理者マニュアルでシステムオ<br>version 12.0.0<br>・ Educatorato<br>・ Concardis<br>・ Logion<br>・ Educatorato<br>・ Educatoratoratoratoratoratoratoratoratorator                                                                                                    | プションの装飾を構成的に変更を行ってください。<br>・ Lida<br>・ Fontons<br>・ Authorizations<br>・ Authorizations<br>・ Hill<br>・ URL<br>・ Secont<br>・ URL |
| 【史新】 ホタン ― | ⇒ ライセンス数の変更 ⇒ システムオプションの設定                                                                                                    | Maintenance                                                                                                    |                                                                                                    |
|            | メール機能設定                                                                                                    | # Announce to users to logout from webclass. Message is will be shown<br>MAINTENANCE MODE                                                                                                    | in title frame. Univ admin' user can login.                                                                                    |
|            | ■ ITIツール設定                                                                                                    | MAINTENANCE MESSAGE                                                                                                    | 管理者からのお知らせ、システムメンテナンスのため利                                                                                                    |
|            | · 587744.800                                                                                                    | # These users can login even if maintenance mode, 'admin' is always, et                                                                                                    | x. 'admin. user2. user3'                                                                                                    |
|            | » ボタンアイル相称<br>> ジョブキュー管理                                                                                                    | MAINTENANCE_USER<br># These dients can login even if maintenance mode. ex. 192.168.1.*, 1                                                                                                    | admin,dpadmin,dpauthor,dpuser<br>92.168.2.1                                                                                    |
|            | [+] システム情報                                                                                                    | MAINTENANCE_CLIENT_IP                                                                                                    |                                                                                                    |
|            |                                                                                                    | Accounts                                                                                                    |                                                                                                    |
|            |                                                                                                    | # Do not allow changing usernane, password, e-mail address for users<br>DO, NOT, ALLOW, CHANNEE, USENNORD<br>DO, NOT, ALLOW, CHANNEE, PASSWORD<br>DO, NOT, ALLOW, CHANNEE, MAIL<br># Password Policy<br>PASSWORD, POLICY, MIN, LENGTH<br>MASSWORD, POLICY, MIN, LENGTH<br>MASSWORD, POLICY, MIN, ELENGTH | 1<br>1<br>1<br>1<br>8<br>                                                                                                    |
|            | > マニュアル モダウンロードできます。<br>■ 500(ABH+25)                                                                                                    | PASSWORD_POLICY_SYMBOL_REQUIRED<br>PASSWORD_POLICY_UPPER_LOWER_REQUIRED<br>PASSWORD_POLICY_NOT_INCLUDE_USERNAME                                                                                                    | 1 1 1 1 1 1 1 1 1 1 1 1 1 1 1 1 1 1 1 1                                                                                        |

システムオプションを設定後、[更新]ボタンをクリックし、変更を反映させてください。また、システム オプションを変更したことで不具合が発生していないか確認してください。

#### 学習支援システム(WebClass)のメンテナンス

学習支援システム(WebClass)のアップデートやサーバの保守作業を行う時、トラブルを避けるためにシステム管理者以外のユーザがログインできないようにメンテナンスモードにします。「システムオプションの設定」>「Maintenance」をクリックしてください。

| オプション名              | 設定値            | 説明                                        |
|---------------------|----------------|-------------------------------------------|
| MAINTENANCE_MODE    | 0(無効)<br>1(有効) | メンテナンスモードではシステム管理者以外のユ<br>ーザがログインできなくなります |
| MAINTENANCE_MESSAGE | 文字列            | メンテナンスモード時に表示するメッセージ                      |

メンテナンスモード時に表示される「MAINTENANCE\_MESSAGE」は、ログアウトを 促すメッセージを入力します。ただし、言語設定の切替に対応していないので、日本語 と英語のメッセージを両文併記してください。

#### 変更できるアカウント情報を設定する

ユーザ自身が設定できるアカウント情報を設定するには、システム管理者メニュー「システム管理」> 「システムオプションの設定」>「Accounts」をクリックします。

| オプション名                         | 設定値   | 説明            |
|--------------------------------|-------|---------------|
| DO NOT ALLOW CHANCE LISERNAME  | 0(許可) | ユーザが氏名を変更すること |
| DO_NOT_ALLOW_CHANGE_OSERIVAIME | 1(禁止) | を禁止する         |
| DO NOT ALLOW CLIANCE DASSWORD  | 0(許可) | ユーザがパスワードを変更す |
| DO_NOT_ALLOW_CHANGE_PASSWORD   | 1(禁止) | ることを禁止する      |
| DO NOT ALLOW CHANCE MAIL       | 0(許可) | ユーザがメールアドレスを変 |
| DO_NOT_ALLOW_CHANGE_MAIL       | 1(禁止) | 更することを禁止する    |

ユーザがパスワードに設定できる文字を制限するため、パスワードポリシーを設定することがで きます。パスワードとして利用できる文字については「ユーザを登録する」をご確認ください。

| オプション名                               | 設定値            | 説明                                          |
|--------------------------------------|----------------|---------------------------------------------|
| PASSWORD_POLICY_MIN_LENGTH           | 5              | パスワードの長さが最<br>小文字数以上となる<br>よう設定させます         |
| PASSWORD_POLICY_NUMBER_REQUIRED      | 0(無効)<br>1(有効) | パスワードの文字列に<br>必ず数字を含めるよう<br>設定させます          |
| PASSWORD_POLICY_SYMBOL_REQUIRED      | 0(無効)<br>1(有効) | パスワードの文字列に<br>必ず記号を含めるよう<br>設定させます          |
| PASSWORD_POLICY_UPPER_LOWER_REQUIRED | 0(無効)<br>1(有効) | パスワードの文字列に<br>必ず英大文字小文字<br>を含めるよう設定させ<br>ます |
| PASSWORD_POLICY_NOT_INCLUDE_USERNAME | 0(無効)<br>1(有効) | パスワードの文字列に<br>ユーザ ID を含めるこ<br>とを禁止します       |
| PASSWORD_POLICY_NOT_INCLUDE_EMAIL    | 0(無効)<br>1(有効) | パスワードの文字列に<br>メールアドレスを含め<br>ることを禁止します       |

## 画面表示のカスタマイズ

ログイン画面や授業リスト画面上の表示をカスタマイズできます。ログイン画面をカスタマイズするに は、システム管理者メニュー「システム管理」>「システムオプションの設定」>「Login」をクリックしま す。

| オプション名                                    | 設定値                        | 説明                                                               |
|-------------------------------------------|----------------------------|------------------------------------------------------------------|
| LOGIN_FORM                                | type-a<br>type-b<br>type-c | ログイン画面を変更する                                                      |
| DEFAULT_LANGUAGE                          | JAPANESE                   | ログイン画面を開いた時に使用さ<br>れる言語                                          |
| AUTO_LANGUAGE_RECOGNI<br>TION             | 0(無効)<br>1(有効)             | ブラウザの言語設定に従って自動<br>的に表示言語が切り替わります                                |
| WELCOME_MESSAGE_JP<br>WELCOME_MESSAGE_ENG | 文字列                        | ログイン時のメッセージを変更する                                                 |
| FOOTER_MESSAGE                            | 文字列                        | フッターに表示される「Powered<br>by 学習支援システム<br>(WebClass)」を変更することがで<br>きます |
| HIDE_GUEST_LOGIN                          | 0(許可)<br>1(禁止)             | ゲストユーザによるログインを禁止<br>する                                           |
| LOGIN_TOKEN_CHECK                         | 0(無効)<br>1(有効)             | ログインフォームでの認証でトーク<br>ンチェックを行います                                   |
| LOGIN_TOKEN_CHECK_BLO<br>CK_TIME          | 秒数                         | ログインに一定回数失敗した時に<br>ログインをロックしておく時間                                |
| MAXIMUM_LOGIN_FAILURE                     | 0(無制限)<br>自然数(試行回数)        | 設定回数以上、ログインを失敗しま<br>す。すると、ブラウザを再起動しない<br>限り、ログインできなくなります         |

「Semester」では授業リスト画面に表示される時間割の表示を変更します。

| オプション名                  | 設定値 | 説明              |
|-------------------------|-----|-----------------|
| FIRST_SEMESTER_MONTH    | 4   | 1 学期の開始月        |
| FIRST_SEMESTER_DATE     | 5   | 1 学期の開始日        |
| SECOND_SEMESTER_MONTH   | 9   | 2 学期の開始月        |
| SECOND_SEMESTER_DATE    | 20  | 2 学期の開始日        |
| THIRD_SEMESTER_MONTH    |     | 3 学期の開始月        |
| THIRD_SEMESTER_DATE     |     | 3 学期の開始日        |
| FOURTH_SEMESTER_MONTH   |     | 4 学期の開始月        |
| FOURTH_SEMESTER_DATE    |     | 4 学期の開始日        |
| FIFTH_SEMESTER_MONTH    |     | 5 学期の開始月        |
| FIFTH_SEMESTER_DATE     |     | 5 学期の開始日        |
| NO_OF_WEEKS_IN_SEMESTER | 15  | 1 学期あたりの週数(授業数) |
|                         |     |                 |

「FIRST\_SEMESTER\_MONTH」と「FIRST\_SEMESTER\_DATE」は、必ず設定してく ださい。 また、授業リスト画面上に表示されるお知らせやメッセージなどをカスタマイズするには、「シス テムオプションの設定」>「TopPage」をクリックします。

| オプション名                                  | 設定値                | 説明                                     |
|-----------------------------------------|--------------------|----------------------------------------|
| SHOW_TABS_IN_COURSE_LIST                | 0(非表示)<br>1(表示)    | 授業リスト画面上のお知らせお<br>よびメッセージタブを表示する       |
| INFORMATIONS_TABPANEL_LISTNUM           | 空欄もしくは<br>数字       | 「お知らせ」に表示するお知らせ<br>の数                  |
| INFORMATIONS_TABPANEL_UNREAD_<br>ONLY   | 0(新着)<br>1(未読)     | 表示されるお知らせを「新着」<br>から「未読」へ変更する          |
| SHOW_SEMESTER_SWITCH_IN_COURS<br>E_LIST | 0(非表示)<br>1(表示)    | 今期の時間割のみ表示する                           |
| HIDE_SCHDULE_TABLE                      | 0(表示)<br>1(非表示)    | 時間割を表示する                               |
| SHOW_ALL_AVAILABLE_COURSE               | 0(非表示)<br>1(表示)    | 授業リスト画面にメンバー登録<br>済みの授業をすべて表示する        |
| SHOW_USER_CONFIG                        | 0(無効)<br>1(有効)     | アカウント情報の変更画面を無<br>効にする                 |
| SHOW_USER_MANUAL                        | 0(無効)<br>1(有効)     | マニュアルダウンロード画面を<br>無効にする                |
| FAQ_URL                                 | URL<br>空欄(非表<br>示) | アカウントメニューに FAQ を追<br>加します              |
| LOG_VIEWER_AUTHOR_OPEN                  | 0(非表示)<br>1(表示)    | 授業管理者の授業リストに学<br>習記録ビューアへのリンクを表<br>示する |
| LOG_VIEWER_USER_OPEN                    | 0(非表示)<br>1(表示)    | ユーザの授業リストに学習記録<br>ビューアへのリンクを表示する       |

## 機能のカスタマイズ

「システムオプションの設定」>「Course」では、授業内の機能を設定することができます。

| オプション名                      | 設定値                     | 説明                                |
|-----------------------------|-------------------------|-----------------------------------|
| DEFAULT_MEMBER_MODE_LIMITED | 0(無<br>効)<br>1(有<br>効)  | 授業を新規作成する時、メンバー限<br>定モードをデフォルトとする |
| HIDE_IPADDRESS              | 0(表<br>示)<br>1(非表<br>示) | アクセスログにおいて IP アドレスを<br>非表示にする     |
| TEACHERS_REVIEW_COMMENT     | 0(無<br>効)<br>1(有<br>効)  | 講評機能を有効にする                        |
| USE_OPEN_SYLLABUS           | 0(無<br>効)<br>1(有<br>効)  | シラバスを外部公開する                       |
| ALLOW_PORTFOLIO_DOWNLOADING | 0(禁<br>止)<br>1(許<br>可)  | ユーザ権限で解答履歴をダウンロー<br>ドすることを許可する    |

| オプション名                       | 設定値                                      | 説明                                                                               |
|------------------------------|------------------------------------------|----------------------------------------------------------------------------------|
|                              | 「csv」も                                   | ALLOW_PORTFOLIO_                                                                 |
| PORTFOLIO_STYLE              | しくは                                      | DOWNLOADING 有効時、ダウンロ                                                             |
|                              | 「html」                                   | ードできる解答履歴の形式                                                                     |
|                              | 0(非表                                     |                                                                                  |
|                              | 示)                                       |                                                                                  |
| SHOW_EXAM_RSLI_USER          | 1(表                                      | 試験結果を表示する                                                                        |
|                              | 示)                                       |                                                                                  |
|                              | 0(非表                                     | 進捗状況一覧画面、成績一覧画面、<br>出席状況一覧画面に学生証番号<br>(student_id)や出席番号<br>(class_order_no)を表示する |
|                              | 小)<br>1(耒                                | (cluss_order_no) を致いする<br>また 入学任度(admitted year)                                 |
|                              | 一(叔                                      | ふしがた(furigana name) 学科                                                           |
|                              | <u> (</u> )()                            | (dopt)け出度出現一覧両面にまテ                                                               |
|                              |                                          | (dept)は山床状元一見回面に衣小<br>できます                                                       |
|                              | 0(毎                                      |                                                                                  |
|                              | (赤)                                      |                                                                                  |
| USE_GRADEBOOK                | X川)<br>1(士                               | 成績評価機能を有効にする                                                                     |
|                              | 1(1) (1) (1) (1) (1) (1) (1) (1) (1) (1) |                                                                                  |
|                              | , LIX                                    | 「FGH」のようにカンマ区切りでや                                                                |
| GRADEBOOK_OVERWRITE_ALLOWAB  | 文字列                                      | 定した文字列を成績評価の「上書                                                                  |
| LE_LIST                      |                                          | き」として許容する                                                                        |
| MAX_GRADEBOOK_EVALUATION_SC  | ی ج                                      | 成績評価の「評価」の最大値を設定                                                                 |
| ORE                          | <u> </u>                                 | する                                                                               |
|                              | 0(無                                      |                                                                                  |
|                              | 効)                                       | 合格点設定時に点数の代わりに合                                                                  |
| SHOW_EXAM_PASSING_RESULT     | 1(有                                      | 否を表示する                                                                           |
|                              | 効)                                       |                                                                                  |
|                              | o ( #=                                   | 出席教材の設定で出席確認を現在                                                                  |
| ATD SETTING OPEN EDOM NOW    | 0(無<br>劫)                                | の日時で開始する場合は有効にしま                                                                 |
|                              | X川)<br>1(左                               | す                                                                                |
| PTION                        | 1(1)                                     | 無効時はカレンダーで設定する必要                                                                 |
|                              | (10)                                     | があります                                                                            |
|                              | 0(無                                      |                                                                                  |
|                              | 効)                                       | User の出席状況一覧画面に「必要                                                               |
| AID_SHOW_REQUIRED_COUNT      | 1(有                                      | 出席数」を表示します                                                                       |
|                              | 効)                                       |                                                                                  |
|                              | 0(点                                      |                                                                                  |
|                              | 数)                                       | 出席状況を点数もしくはステータス                                                                 |
|                              | 1(ステ                                     | で表示します                                                                           |
|                              | ータス)                                     |                                                                                  |
|                              | 0(無                                      |                                                                                  |
| ATD TITLE EDIT ENABLE        | 効)                                       | 出席コマ タイトルの編集可否を設                                                                 |
|                              | 1(有                                      | 定します                                                                             |
|                              | 効)                                       |                                                                                  |
|                              | 0(無                                      |                                                                                  |
| ATD_CONSIDER_FOR_STUDENT_HID | 効)                                       | ユーザに出席確認の開始・終了時刻                                                                 |
| DEN                          | 1(有                                      | を表示するか設定します                                                                      |
|                              | 効)                                       |                                                                                  |
| ATD_MAX_DAYS_CONSIDERED_AS_P |                                          | ATD_SETTING_OPEN_FROM_N                                                          |
| RESENCE                      | 数字                                       | OW_OPTION が無効時、出席扱い                                                              |
| ATD_MAX_DAYS_CONSIDERED_AS_L | 1 ~×                                     | および遅刻扱いの最大日数を変更                                                                  |
| ATENESS                      |                                          | することができます                                                                        |
| ATD SETTING HIDE EDIT OPTION | 0(無                                      | 出席設定/ログの確認画面で「編集」                                                                |
|                              | 効)                                       | リンクを非表示にします                                                                      |

| オプション名                                       | 設定値                    | 説明                                                       |
|----------------------------------------------|------------------------|----------------------------------------------------------|
|                                              | 1(有<br>効)              |                                                          |
| MINIMUM_SELECTABLE_YEAR_RANG<br>E            | 数字                     | 集計できるデータの期間を年で指定<br>します                                  |
| COURSE_NOTE_OPTION                           | 0(無<br>効)<br>1(有<br>効) | ノート機能を有効にします                                             |
| AUTHOR_COURSE_REPORTS_OPTION                 | 0(無<br>効)<br>1(有<br>効) | 授業管理者の「成績」メニューおよび<br>レポート/記述式問題の採点画面の<br>レポートー覧画面を有効にします |
| INFORMATIONS_DEFAULT_OPEN_NU<br>MBER_OF_DAYS | 0(無<br>効)<br>日数        | 授業管理者がお知らせを新規投稿<br>する際に何日後に公開終了するかデ<br>フォルトを設定できます       |
| TRUE_OR_FALSE_STYLE_MULTIPLE_C<br>HOISE      | 0(無<br>効)<br>1(有<br>効) | 複数選択式で各選択肢を正誤問題<br>として扱う「選択肢ごとに正誤を採点<br>する」オプションを追加します   |

学習支援システム(WebClass)の機能を有効、無効にするには「システムオプションの設定」> 「Features」をクリックします。

| オプション名                            | 設定値             | 説明                                 |
|-----------------------------------|-----------------|------------------------------------|
| ATTENDANCE_FEATURE                | 0(無効)<br>1(有効)  | 出席機能                               |
| COMPILE_QUESTION_DATABASE         | 0(無効)<br>1(有効)  | 問題抽出機能                             |
| EPORTFOLIO_OPTION                 | 0(無効)<br>1(有効)  | e ポートフォリオ機能                        |
| SCORM2004                         | 0(無効)<br>1(有効)  | 資料で SCORM2004 を取り込め<br>るようにする      |
| SIMILARITY_OPTION                 | 0(無効)<br>1(有効)  | 類似レポート検知機能                         |
| SIMILARITY_REPORT_FILE_SIZE_LIMIT | 単位は<br>MB       | 検知対象の合計ファイルサイズが<br>設定値以上の時、検知を停止する |
| SIMILARITY_JOBS_LIST_MAX          | 数値              | 類似レポート検知機能で表示する<br>ジョブ数            |
| SIMILARITY_RESULTS_LIST_MAX       | 数値              | 類似レポート検知機能で表示する<br>比較結果数           |
| TIMELINE_OPTION                   | 0(無効)<br>1(有効)  | タイムライン機能                           |
| LTI_OPTION                        | 0(無効)<br>1(有効)  | LTI 機能                             |
| LTI_ENABLE_CREATE_BY_AUTHOR       | 0(無効)<br>1(有効)  | Author による LTI 設定を許可する             |
| LTI_SCORE                         | 0~100           | LTI 教材の満点のデフォルト                    |
| LTI_REPLACE_CHARACTER_DEFAULT     | 0(しない)<br>1(する) | オプション「氏名の環境依存文字<br>を置き換える」のデフォルト   |

学習カルテ機能をカスタマイズするには「システムオプションの設定」>「Carte」をクリックします。

| オプション名                  | 設定値    | 説明                 |
|-------------------------|--------|--------------------|
| CARTE SHOW TEACHER NAME | 0(非表示) | 自由記述に授業管理者が投稿した時、  |
|                         | 1(表示)  | 氏名を記録しする           |
|                         | 0(無効)  | カウンタ設定をデフォルトで有効にする |
| CARTE_COUNTER_DEFAULT   | 1(有効)  | カウンラ設定をアフォルトで有効にする |
|                         | 0(無効)  | 学習カルテをダウンロードできるように |
| CARTE_ALLOW_DOWNLOAD    | 1(有効)  | する                 |

| オプション名                                                       | 設定値                                 | 説明                                                                                                    |
|--------------------------------------------------------------|-------------------------------------|----------------------------------------------------------------------------------------------------|
| SHOW_SAVE_BUTTON_AT_TEXT_QUE<br>STION                        | 0(無<br>効)<br>1(有<br>効)              | 記述式問題に[回答を保存]ボタン<br>を表示する                                                                                                    |
| THEME_COLOR_BLUE                                             | 0(無<br>効)<br>1(有<br>効)              | テーマカラーを青に変更する                                                                                                    |
| ENABLE_CONTENTS_LIST_REPORT_S<br>TATUS                       | 0(無<br>効)<br>1(有<br>効)              | 授業管理者の教材一覧画面に未採<br>点レポート数を表示します                                                                                                    |
| ENABLE_CONTENTS_LIST_EXEC_USE<br>RS                          | 0(無<br>効)<br>1(有<br>効)              | 授業管理者の教材一覧画面に利用<br>回数ではなくて利用者数を表示しま<br>す                                                                                             |
| REPORT_GRADING_EXPORT_REPORT<br>_FILE_NAME_USER_INFO_PATTERN | %{user<br>name}_<br>%{realn<br>ame} | レポート/記述式問題の採点画面で<br>のファイル出力に含まれるレポートフ<br>ァイル名のユーザ情報を「ユーザ ID_<br>氏名」から学生証番号<br>「%{studnet_id}」や出席番号<br>「%{class_order_no}」に変更できま<br>す |
| REPORT_GRADING_EXPORT_REPORT<br>_FILE_NAME_FORMAT            | USERN<br>AME_FI<br>RST              | レポート/記述式問題の採点画面で<br>のファイル出力に含まれるレポートフ<br>ァイル名の連番とユーザ情報を入れ<br>替えます                                                                    |
| COURSE_MEMBER_LIST_UPDATE_LO<br>G_OPTION                     | 0(無<br>効)<br>1(有<br>効)              | 授業メンバー管理画面に「メンバー<br>リスト更新ログ」を表示する                                                                                                    |
| FORCE_SHOW_IMPORTANT_MESSAG<br>E                             | 0(無<br>効)<br>1(有<br>効)              | ログイン時にメッセージタイプが指定<br>された Observer のメッセージを強<br>制的に表示する                                                                                |
| ENABLE_DRAG_AND_DROP_FILE_UPL<br>OADING_UI                   | 0(無<br>効)<br>1(有<br>効)              | 教材編集画面やレポート提出画面に<br>おいてドラッグ&ドロップでファイルア<br>ップロードする                                                                                    |
| COURSE_DATA_EXPORT_OPTION                                    | 0(無<br>効)<br>1(有<br>効)              | アンケート教材の結果をまとめてダウ<br>ンロードする                                                                                                    |

その他の挙動を変更するには「システムオプションの設定」>「Others」をクリックします。

## ユーザ認証の設定

外部認証などのユーザ認証方式を用いるには、システム管理者メニュー「システム管理」>「システム ムオプションの設定」>「Authentications」をクリックし、オプションを変更します。

| +                  | 动中体                            | 5408                                             |
|--------------------|--------------------------------|--------------------------------------------------|
| AUTOMATIC_USER_R   | 設定値<br>0(無効)                   | 説明<br>外部認証に成功したユーザを自動的に<br>学習支援システム(WebClass)に登録 |
| EGISTRATION        | 1(有効)                          | する<br>する                                         |
| SELF_REGISTRATION  | 0(無効)<br>1(有効)                 | ログイン画面でユーザ自身にユーザ登録<br>させる ID 自己登録機能を有効にする        |
| SELF_REGISTRATION_ | ドメイン名                          | ID 自己登録において登録できるメールア<br>ドレフの条件を設定する              |
|                    | 兴中 计承日                         |                                                  |
| _ID                | 字生証金亏:<br>「profile.student_id」 | ロクイン 回としてユーザ 回 以外の 回を使用する                        |
|                    |                                | ユーザ ID を取得する属性名を設定でき                             |
|                    | 尾州夕                            | ます                                               |
| LDAP_USERID        | 周住石                            | デフォルトは「uid」、「cn」、                                |
|                    |                                | 「sAMAccountName」です                               |
|                    |                                | ユーザ ID のフィルタークエリを AND 拡                          |
|                    |                                | 張します                                             |
|                    |                                | 例えば、                                             |
|                    | 6                              | 「(enabledFlag=enabled)(otherInfo=                |
| LDAP_USERID_FILTER | クエリ                            | 1)」を設定すると、「(uid=XXX)」という通                        |
|                    |                                | 常のクエリは                                           |
|                    |                                | 「(&(enabledFlag=enabled)(otherInf                |
|                    |                                | o=1)(uid=XXX))」で検索されます                           |
|                    |                                | LDAP はクエリで大文字小文字を区別し                             |
|                    |                                | ないため、                                            |
|                    |                                | AUTOMATIC_USER_REGISTRATION                      |
|                    |                                | が有効時、大文字小文字だけ異なるユー                               |
|                    | 0(無効)<br>1(左劫)                 | ザが自動登録されることがあります                                 |
| HECK               | 1(有効)                          | 本オプションを有効にすると、学習支援シ                              |
|                    |                                | ステム(WebClass)は認証時にユーザ                            |
|                    |                                | ID の大文字小文字をチェックするように                             |
|                    |                                | なります                                             |
|                    |                                | ALTERNATIVE_LOGINID で設定され                        |
| LDAP_LOGINID       | 属性名                            | たテーブルのカラムにログイン ID を登録                            |
|                    |                                | するための属性名です                                       |
|                    |                                | ログイン時、ユーザ ID をメールアドレスス                           |
|                    | ∩(無効)                          | タイルでの入力を必須にします。無効の                               |
|                    | 0(無効)                          | 場合は「@」より前をログイン ID として扱                           |
| REQUIRED           | 「伯劝」                           | い、有効の場合はログイン ID としてメー                            |
|                    |                                | ルアドレスを使用します                                      |
| LDAP_USERNAME      | 属性名                            | 氏名を取得する属性名を設定できます                                |
|                    |                                | LDAP_USERNAME が設定されていな                           |
|                    | 尾州夕                            | い時、属性名「sn」から姓を、                                  |
| LDAP_GIVENNAME     | 周注石                            | 「givenname」から名を取得し氏名とし                           |
|                    |                                | ます                                               |
|                    |                                | メールアドレスを取得する属性名を設定                               |
|                    | 尾州夕                            | できます                                             |
|                    | 周注白                            | デフォルトは「mail」、                                    |
|                    |                                | 「userprincipalname」です                            |
|                    |                                |                                                  |

併せて「外部認証を設定する」をご覧ください。「SELF\_REGISTRATION」を有効にする際は、外部認証を設定する必要があります。

シングルサインオンを用いるには、システム管理者メニュー「システム管理」>「システムオプションの設定」>「SSO」をクリックし、オプションを変更します。

| オプション名                                      | 設定値              | 前明                                                                                                    |
|---------------------------------------------|------------------|----------------------------------------------------------------------------------------------------|
| CAS                                         | 0 (無効)<br>1 (有効) | CAS 認証を有効にする                                                                                                    |
| CAS_VERSION                                 | 1                | 使用する CAS のバージョン                                                                                                    |
| CAS_HOSTNAME                                | ホスト名             | CAS サーバのホスト名                                                                                                    |
| CAS_PORT                                    | ポート番号            | CAS 認証に使用するポート番号                                                                                                    |
| CAS_URI                                     | ディレクトリ<br>名      | CAS 認証に必要なファイルが入っているサー<br>バのディレクトリ名                                                                                         |
| CAS_SERVER_SERVICE_V<br>ALIDATE_URL         | URL              | Service Validation URL の FQDN が<br>CAS_HOSTNAME と異なる場合に設定します                                                                |
| CAS_AUTOMATIC_USER_<br>REGISTRATION_BY_LDAP | 0(無効)<br>1(有効)   | AUTOMATIC_USER_REGISTRATION が有<br>効である場合、CAS によって学習支援システム<br>(WebClass)未登録ユーザが初めてログインし<br>ようとした時に LDAP からユーザ情報を取得し<br>て登録する |
| SSLCLIENTCERT                               | 0(無効)<br>1(有効)   | SSL 証明書を利用したログインを有効にする                                                                                                    |
| SHIBBOLETH_ENABLE                           | 0(無効)<br>1(有効)   | Shibboleth 認証を有効にする                                                                                                    |
| SHIBBOLETH_ENVNAME_<br>USERID               | 環境変数名            | Shibboleth 認証が行われた際に userid にあ<br>たる Apache 環境変数名を入力します                                                                     |
| SHIBBOLETH_SEPARATO<br>R_USERID             |                  | SHIBBOLETH_ENVNAME_USERID の文字<br>列から特定の記号より前を userid として用い<br>る                                                             |
| SHIBBOLETH_ENVNAME_<br>REALNAME             | 環境変数名            | Shibboleth 認証が行われた際に realname<br>にあたる Apache 環境変数名を入力します                                                                    |
| SHIBBOLETH_SEPARATO<br>R_REALNAME           |                  | SHIBBOLETH_ENVNAME_REALNAME の<br>文字列から特定の記号より前を realname と<br>して用いる                                                         |
| SHIBBOLETH_ENVNAME_<br>EMAILADDRESS         |                  | Shibboleth 認証が行われた際に email にあ<br>たる Apache 環境変数名を入力します                                                                      |
| SHIBBOLETH_SEPARATO<br>R_EMAILADDRESS       |                  | SHIBBOLETH_ENVNAME_EMAILADDRES<br>S の文字列から特定の記号より前を e-mail ア<br>ドレスとして用いる                                                   |
| SHIBBOLETH_COOKIE_SE<br>SSION_SUBSTR        | 文字列              | Shibboleth 認証が行われた際に Cookie 名<br>を識別するための接頭辞を指定できます                                                                         |
| SAMLSPCERT                                  | 0(無効)<br>1(有効)   | SAML 認証を有効にする                                                                                                    |
| SAML_LOGIN_URI                              | URL              | ログイン後のリダイレクト先 URL を設定します                                                                                                    |
| SAML_LOGOUT_ENABLE                          | 0(無効)<br>1(有効)   | ログアウト時に SAML でもログアウトを許可す<br>る                                                                                               |
| SAML_LOGOUT_URI                             | URL              | ログアウト後のリダイレクト先 URL を設定しま<br>オ                                                                                               |

## 外部システムとの連携

他システムと連携するには、システム管理者メニュー「システム管理」>「システムオプションの設定」 >「External Systems」をクリックします。

| オプション名                                      | 設定値                                 | 説明                                                                                                    |
|---------------------------------------------|-------------------------------------|----------------------------------------------------------------------------------------------------|
| INLINE_SERVERS                              | URL、IP アドレス                         | 設定したアドレス先の Web 教材を資料<br>教材のフレーム内に埋め込む                                                                     |
| DOWNLOAD_THROUGH_C<br>SS_CHECKER            | 0(非表示)<br>1(表示)                     | ファイアウォールの影響で学外からファイ<br>ルがダウンロードできない場合、専用のダ<br>ウンロードリンクを表示する                                               |
| FXLMSLINK_OPTION                            | 0(無効)<br>1(有効)                      | 富士フイルムビジネスイノベーション(富<br>士ゼロックスブランド) 授業支援ボックス<br>との連携機能を有効にします                                              |
| FXLMSLINK_ALLOWED_IPA<br>DDRESS             | デバイスの IP ア<br>ドレス                   | 連携を許可する授業支援ボックスの IP ア<br>ドレスをコンマ区切りで複数設定すること<br>ができます                                                     |
| FXLMSLINK_USE_STUDEN<br>TID                 | 0(ユーザ名)<br>1(学生証番号)                 | フォーム用紙の「学生証番号」が学習支<br>援システム(WebClass)のユーザ名では<br>なく、学生証番号である場合は、「1」に設<br>定します                              |
| FXLMSLINK_FORCE_USER<br>_SEARCH_IGNORE_CASE | 0(無効)<br>1(有効)                      | フォーム用紙の「学生証番号」のアルファ<br>ベットを大文字小文字区別せずに学習支<br>援システム(WebClass)へ問い合わせる                                       |
| FXLMSLINK_AUTO_CREAT<br>E_CONTENT           | 0(無効)<br>1(有効)                      | 授業支援ボックス連携教材自動生成機<br>能を有効にすると、複合機パネルから教<br>材を作成できるようになります                                                 |
| FXLMSLINK_PANEL_SHOW<br>_COURSE_ORDER       | 0 (alphabetic)<br>current<br>newest | 複合機パネル上の授業表示順を変更し<br>ます<br>「current」の場合、今年度、年度なし順の<br>みを名前順で、「newest」の場合、年度が<br>新しい順で、同一年度を名前順で表示さ<br>れます |
| FXLMSLINK_PANEL_CLASS<br>INFO_PREFIX        | 0(無効)<br>1(有効)                      | 複合機パネルに表示される授業名の頭<br>に時間割情報を省略表記します                                                                       |
| FXLMSLINK_NOTIFY                            | 0(無効)<br>1(メッセージ)<br>bbs(授業掲示<br>板) | 集計結果転送機能対応の授業支援ボッ<br>クスでは集計結果をメッセージもしくは授<br>業掲示板に通知できます                                                   |
| FXLMSLINK_NOTIFY_DEFA<br>ULT_BBS_NAME       | 文字列                                 | FXLMSLINK_NOTIFY が「bbs」の時、生<br>成される専用授業掲示板のタイトルを<br>「Notifications」から変更できます                               |

授業管理者が資料教材のページ編集画面「テキスト」に「INLINE\_SERVERS」で設 定したストリーミングサーバや Web ページなどの URL を入力し、ページを作成しま す。すると、資料教材を開いた時に自動的に動画を再生することができます。

連携機能の詳細につきましては日本データパシフィック株式会社 サポートデスク (wcsupport@datapacific.co.jp)までお問い合わせください。

学習支援システム(WebClass)から外部の Web ページを開くには、システム管理者メニュー「シス テム管理」>「システムオプションの設定」>「Links」をクリックします。

| オプション名                                                                                                    | 設定値       | 説明                                                     |
|----------------------------------------------------------------------------------------------------|-----------|--------------------------------------------------------|
| PORTAL_LINK_USER_TITLE<br>1~5                                                                             | リンク名      | 授業リスト画面のメニューにユーザ用リン<br>クを 5 個まで作成できます                  |
| PORTAL_LINK_USER_URL1<br>~5                                                                               | リンク先の URL | 外部リンクの場合は別のウィンドウに表示<br>されます                            |
| PORTAL_LINK_AUTHOR_TI<br>TLE1~5                                                                           | リンク名      | 授業リスト画面のメニューに授業管理者<br>用リンクを 5 個まで作成できます                |
| PORTAL_LINK_AUTHOR_U<br>RL1~5                                                                             | リンク先の URL | 外部リンクの場合は別のウィンドウに表示<br>されます                            |
| PORTAL_LINK_TITLE1~15                                                                                     | リンク名      | 授業リスト画面のメニューにリンクを 15<br>個まで作成できます                      |
| PORTAL_LINK_URL1~15                                                                                       | リンク先の URL | 外部リンクの場合は別のウィンドウに表示<br>されます                            |
| ADM_USER_MNG_ADD_M<br>ENU_LABEL<br>ADM_COURSE_MNG_ADD<br>_MENU_LABEL<br>ADM_SYSTEM_MNG_ADD_<br>MENU_LABEL | メニュー名     | システム管理者メニューの「ユーザ管理」<br>や「授業管理」、「システム管理」にメニュ<br>ーを追加します |
| ADM_USER_MNG_ADD_M<br>ENU_URL<br>ADM_COURSE_MNG_ADD<br>_MENU_URL<br>ADM_SYSTEM_MNG_ADD_<br>MENU_URL       | メニューの URL | システム管理者メニューの「ユーザ管理」<br>や「授業管理」、「システム管理」にメニュ<br>ーを追加します |

## 学習支援システム(WebClass)サーバの設定

「システムオプションの設定」>「Server」ではファイルのアップロードやダウンロード、学習支援シス テム(WebClass)へアクセスできる URL に関する設定を行うことができます。

| オプション名                | 設定値  | 説明                    |
|-----------------------|------|-----------------------|
| MAX REPORT SIZE LOCAL | 単位は  | 提出できるレポートファイルの最大ファイルサ |
| MAX_REPORT_SIZE_LOCAL | Byte | イズ(未設定の場合、10MB)       |
|                       |      |                       |

💛 Apache の設定が必要な場合があります。

「システムオプションの設定」>「Mail」ではメール通知に関する設定を行うことができます。

| オプション名                      | 設定値                        | 説明                                                                                             |
|-----------------------------|----------------------------|------------------------------------------------------------------------------------------------|
| PREVENT_REPLY_TO_AUTOMA     | 0(無効)                      | 通知メールにメッセージ本文の代わりにロ                                                                            |
| IL_WITH_REPLACED_MESSAGE    | 1(有効)                      | グイン URL を表示する                                                                                  |
| SEND_NOTIFICATION_MAIL_W    | 0(無効)                      | メッセージ送信時、すべての宛先を BCC に                                                                         |
| IDTH_BCC                    | 1(有効)                      | 指定する                                                                                           |
| SEND_NOTIFICATION_MAIL_W    | 0(無効)                      | メッセージ送信時、送信者のメールアドレス                                                                           |
| ITH_SPECIFIC_FROM           | 1(有効)                      | を From としてメールコピーを送信する                                                                          |
| MAIL_BCC_MAX_RECIPIENTS     | 数字                         | SEND_NOTIFICATION_MAIL_WIDTH_<br>BCC が有効時、1 通ごとに指定される<br>BCC の数<br>値が「0」の時は全宛先を BCC に追加しま<br>す |
| MAIL_BCC_SEND_INTERVAL      | 秒                          | SEND_NOTIFICATION_MAIL_WIDTH_<br>BCC が有効時、分割送信されるメールの<br>配信間隔を設定することができます                      |
| MAIL_NOT_SET_DISPLAY_NAM    | 0(無効)                      | メールヘッダの To、From の表示をメール                                                                        |
| E                           | 1(有効)                      | アドレスのみに強制します                                                                                   |
| MAIL_CHARSET                | UTF-8<br>(ISO-<br>2022-JP) | メールのヘッダ「charset」および本文の文<br>字コードを変更する                                                           |
|                             | 8bit                       | メールのヘッダ「Content-Transfer-                                                                      |
|                             | (7bit)                     | Encoding」を変更する                                                                                 |
|                             |                            | 学生からのメッセージおよび学習カルテの<br>相談欄更新時の通知メールについて、件名<br>のフォーマットを表示言語ごとに指定します                             |
| MAIL SUBJECT FORMAT FRO     |                            | 使用可能なプレースホルダ:                                                                                  |
| M STUDENT JP                | プレースホ                      | 件名:%{title}                                                                                    |
| <br>MAIL_SUBJECT_FORMAT_FRO | ルダ                         | 授業名:%{course_name}                                                                             |
| M_STUDENT_ENG               |                            | 開講曜日:%{day_of_week}                                                                            |
|                             |                            | 開講時限:%{class_order}                                                                            |
|                             |                            | ユーザ ID:%{username}                                                                             |
|                             |                            | 学生証番号:%{student_id}                                                                            |
|                             |                            | 氏名:%{realname}                                                                                 |
|                             | 0(無効)                      | 有効時は常時メッセージをメール転送し、                                                                            |
| SEND_MSG_COPY               | 1(有効)                      | 無効時は、ユーザがメール転送するかメッ<br>セージ作成時に選択できる                                                            |

▶ メール通知を行うにはメール機能設定が必要です。デフォルトの送信元メールアドレ

スを設定することができます。詳しくは「**エラー! 参照元が見つかりません。**」をご覧く ださい。

## LTIツールと連携する

LTI (Learning Tools Interoperability)とは、LMS などと外部システムを相互連携させるために国際標準化団体 IMS Global Learning Consortium が策定した技術標準規格です。学習支援システム(WebClass)では LTI 1.1, 1.3、Advantage に準拠し、動画配信システムや Web ミーティング などの外部システムとシームレスに利用したり、外部システムから成績などを取得したりできます。

|                | » ログアウト                                                                  |                                 |                       |                |     |                        | ×                      | タセージ アカウント着 | 補の意更 |
|----------------|--------------------------------------------------------------------------|---------------------------------|-----------------------|----------------|-----|------------------------|------------------------|-------------|------|
|                | > システム管理者メニュー                                                            |                                 |                       |                |     |                        |                        |             |      |
|                | » システム管理者メニュー                                                            |                                 |                       |                |     |                        |                        |             | i    |
|                | DPシステム管理者 さんがログイン中                                                       |                                 |                       |                |     |                        |                        |             |      |
|                | [+] 学校と振り返りの名目                                                           | LTTツール一覧                        |                       |                |     |                        |                        |             |      |
| 登録済 エッツール 一    | [+] 1-FRE                                                                | Cadmin設得ツールを表                   | author®s              | <b>ルツールを表示</b> |     |                        |                        |             |      |
| 立 财内 LIT / 10  | [+] 投展管理                                                                 | ユーザID ツール名                      |                       | LTU/(->=       | 现表  | 登録日時                   | 更新日時                   |             |      |
|                | [+] 教材性理                                                                 | And a state of the state of the |                       | 2              | m * |                        |                        |             | - 1  |
|                | (+) ##28P1-7                                                             | apadmin 3世中ルンテマ<br>税証           | >P>ATALII             | 1.3            | 表示  | 18:26:03               | 18:26:04               | 246         | 12   |
|                |                                                                          |                                 |                       |                | -   |                        |                        |             |      |
|                | <ul> <li>         ・         は政大学学習支援システムのア         ップデート     </li> </ul> | s17200 オンテマンド                   | システム                  | 1.3            | 表示  | 2025-02-04<br>13:38:49 | 2025-02-04<br>13:38:49 | 2710        | E.M. |
|                | = ライセンス数の変更                                                              |                                 |                       |                |     |                        |                        |             | _    |
|                | > システムオブションの設定                                                           | LTIツール新規登録                      |                       |                |     |                        |                        |             | - 1  |
| コロツール設定        | × メール機能設置<br>ITIツール設定                                                    | * のある項目は必須です                    |                       |                |     |                        |                        |             |      |
|                | ⇒ 不要ファイル剤除                                                               | ツール                             | 6*0                   |                |     |                        |                        |             |      |
|                | > ジョブキュー管理                                                               |                                 | 2 100                 |                |     |                        |                        |             |      |
|                | [+] >X74M#                                                               |                                 |                       |                |     |                        |                        |             |      |
|                |                                                                          |                                 |                       |                |     |                        |                        |             | -4   |
|                |                                                                          | 111/(-3                         | 3>0 sun               | 1.1 O UTI 1.3  |     |                        |                        |             |      |
|                |                                                                          | ツールUR                           | u. • 🕫                |                |     |                        |                        |             |      |
|                |                                                                          | 3254-1                          | रम्म 🕐                |                |     |                        |                        |             |      |
|                |                                                                          | 84                              | 211 g                 |                |     |                        |                        |             | 51   |
|                |                                                                          | 9-140                           | <b>8.7. 2 8</b> . 3.7 | 10 非表示         |     |                        |                        |             |      |
|                |                                                                          | カスタムパラメ                         | -90                   |                |     |                        |                        |             |      |
|                |                                                                          |                                 |                       |                |     |                        |                        |             |      |
|                |                                                                          | デフォルト表示                         | Rest 😨 🔹 🕸 K          | いんみつ 新規制       | 8   |                        |                        |             |      |
|                |                                                                          | コース管理者によるツール                    | URLE D STR            | 142            |     |                        |                        |             |      |
| 「蛇田烝母」ギャン      |                                                                          |                                 | 22                    | _              |     |                        |                        |             | - 0  |
| 【新祝豆球】 小タン ――― | > マニュアル モダウンロードできます。 > PAQ(外部サイト)                                        |                                 | 9500                  | ibsa -         |     |                        |                        |             |      |

システム管理者メニュー「システム管理」>「LTIツール設定」をクリックし、連携するLTIツールごとに 連携設定を登録します。機能を有効にするには、システムオプション「LTI\_OPTION」を「1」に設定し ます。他のオプションについては「システムオプションを設定する」の「機能のカスタマイズ」をご確認 ください。

| オプション     | 必須 | LTI バージョン | 説明                                                                                          |
|-----------|----|-----------|---------------------------------------------------------------------------------------------|
| ツール名      | 0  | 共通        | 授業管理者が教材を作成する際にツール<br>名が表示されます                                                              |
| 説明        |    | 共通        | LTI ツール設定画面で表示するツールの<br>説明を入力します                                                            |
| LTI バージョン |    | 共通        | LTI ツールの LTI バージョンを選択します                                                                    |
| ツール URL   | 0  | 1.0       | LTI ツールから提供された接続先の URL<br>を入力します<br>授業管理者によるツール URL 設定を許可<br>した場合入力の必要はありません                |
| コンシューマ鍵   |    | 1.0       | コンシューマ鍵は接続先のLTIツールが<br>接続元を一意に識別するための値です<br>コンシューマ鍵が必要かどうか設定や提<br>供方法などはLTIツールによって異なりま<br>す |
| 秘密鍵       |    | 1.0       | 秘密鍵は安全な接続を確立するために必<br>要な値です<br>秘密鍵が必要かどうか、設定や提供方法<br>などは LTI ツールによって異なります                   |

| オプション                  | 必須 | LTI バージョン | 説明                                                                                                    |
|------------------------|----|-----------|----------------------------------------------------------------------------------------------------|
| 公開鍵の取得方法               |    | 1.3       | LTI 1.3 による接続に必要な公開鍵の取<br>得方法を選択します<br>公開鍵取得 URL は「公開鍵セット URL」<br>に、ツールから提供された公開鍵は内容を<br>「公開鍵」に設定します                                                              |
| ログイン URL               | 0  | 1.3       | LTI 1.3 による接続を開始するための<br>URL を設定します<br>未指定の場合、ツール URL が参照されま<br>す                                                                                                 |
| リダイレクト URL             | 0  | 1.3       | LTI 1.3 による接続完了後にリダイレクトす<br>る URL を設定します<br>未指定の場合、ツール URL が参照されま<br>す                                                                                            |
| 授業ユーザ情報の共<br>有         |    | 1.3       | LTI Advantage のサービス「Names and<br>Role Provisioning Services」を有効化し<br>ます<br>LTI ツールが授業からユーザ情報の取得<br>を許可します                                                         |
| ディープリンク                |    | 1.3       | LTI Advantage のサービス「Deep<br>Linking」を有効化します<br>Deep Linking をサポートする LTI ツール<br>から LTI 教材名やツール URL の取得が<br>可能になります                                                 |
| ディープリンク URL            |    | 1.3       | Deep Linking 接続時の URL を設定しま<br>す<br>ツールから指定があった場合は入力してく<br>ださい                                                                                                    |
| ツールによる成績の<br>更新        |    | 1.3       | LTI Advantage のサービス「Assignment<br>and Grade Services」を有効化します<br>LTI 教材が LTI ツールから成績の更新を<br>許可します                                                                  |
| ツールの表示                 |    | 共通        | 授業管理者が LTI 教材として利用できる<br>ようにするか選択します                                                                                                    |
| カスタムパラメータ              |    | 共通        | LTI ツールがカスタムパラメータを指定す<br>る場合、接続時に追加でパラメータを送信<br>します<br>値を入力する時は 1 行ごとに<br>「custom_tool_id = 1」、<br>「custom_tool_name = sample」のよう<br>にキーと値を入力し、指示がなければ、空<br>欄にします |
| デフォルト表示形式              |    | 共通        | LTI ツールを学習支援システム<br>(WebClass)の教材画面に埋め込むか新<br>規ウィンドウ(タブ)で表示するかを選択し<br>ます                                                                                          |
| 授業管理者によるツ<br>ール URL 設定 |    | 共通        | 授業管理者による URL 入力を許可するか<br>選択します<br>許可した場合、LTI 教材ごとに URL の入<br>力する必要があり、教材ごとに異なる URL<br>が発行される場合にチェックを入れてくだ<br>さい                                                   |

LTI 1.3 ツールと連携する場合は、LTI ツールに学習支援システム(WebClass)のクライアント ID などを設定します。設定に必要な情報は LTI ツール一覧の[詳細]ボタンをクリックして確認 します。設定方法は LTI ツールのマニュアルをご確認ください。

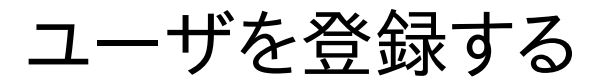

システム管理者は初めにユーザを登録しなければいけません。この章では、ユーザを登録および更 新、削除する方法を説明します。

## ユーザ管理について

システム管理者メニューに表示される「ユーザ管理」をクリックし、メニューを展開します。展開された メニュー中の「登録/変更/削除」をクリックし、ユーザの登録/変更/削除画面を開きます。

|                         | > システム管理者メニュー                          |                                                                     |
|-------------------------|----------------------------------------|---------------------------------------------------------------------|
|                         | » システム管理者メニュー                          |                                                                     |
|                         | DPシステム管理者 さんがログイン中                     | ユーザの登録/変更/削除                                                        |
|                         | [+]学習と振り返りの記録                          | ユーザの登録/変更/削除                                                        |
| 登録/変更/削除                | [-] ユーザ管理                              | = 長期整利用のないユーザの検索はこちらです。本利用ユーザのは<br>= 利根ユーザはコースにアクセスできなくなります。利根ユーザは支 |
| - 迁登绿/亦再/削险             | = 亞録 / 変更 / 刑除                         |                                                                     |
| 「伯豆翊/友史/刖际              | > 一括登録 / 変更 / 削除                       | 「検索条件                                                               |
| Iストのダウンロード <sup>—</sup> | ■ ユニダリスドのタリンロード<br>> 外部総証の設定(NIS/LDAP) | 1949ID                                                              |
|                         | * ユーザの履歴データ移行                          | 氏名                                                                  |

| 一                 | » — <u>s</u>                           |
|-------------------|----------------------------------------|
| ユーザリストのダウンロード –   | <ul> <li>· 그-</li> <li>· 外日</li> </ul> |
| 外部認証の設定(NIS/LDAP) | - 2-                                   |
| ユーザの履歴データ移行       | (1+14                                  |
|                   | [+] \$                                 |

| ログアウト -                         | » ログアウト                          | <u>メッセージ</u> アカウント情報の変更                                                                                                    |             |
|---------------------------------|----------------------------------|----------------------------------------------------------------------------------------------------|-------------|
|                                 | > システム管理者メニュー<br>» システム管理者メニュー   | > X=1                                                                                                    | ― メニューに戻る   |
|                                 | DPシステム管理者 さんがログイン中               | ユーザの登録/変更/削除                                                                                                    |             |
| (赤百)(四)()                       | [+] 学習と振り返りの記録                   | ユーザの登録/変更/削除                                                                                                    |             |
|                                 | [-] ユーザ鈴相<br>- 登録 / 安更 / 州林      | ■ RRMEHHHHH マムコージの時間はこちらとするまた時間ムージ(SRI))<br>■ RRコージはコースにアクセスできなくなります。 RRユージは服用ユージ(SRI)                                                                                                    |             |
| /変更/削除                          | > 一括査録 / 変更 / 削除 > フービリストのダウンワード | (検索条件) フラールフィネ ホテ ハマハニィイ                                                                                                    |             |
| <sup>、</sup> ウンロード <sup>・</sup> | > 外部総証の設定(NIS/LDAP)              | ユーザID O 制限コーザ<br>・ の 制限コーザ                                                                                                    | — 検索条件      |
| IS/LDAP)                        | * ユーザの履歴データ移行<br>【*】 授業教育        |                                                                                                    |             |
| データ移行                           | [+] 教材管理                         | 条件の追加                                                                                                    |             |
|                                 | [+] 学習記録ビューア                     | ★ 3.5 年間<br>□学家 □学科 □ ふりがな □ ふりがな (ローマ字) □ 入学年度 □学年 □ 大学名 □学生延振号 □学生氏名 □ クラス名 □ 出席番号 □ 国籍<br>□ 世刻 □ 四時日 □ 利用単数                                                                                                    |             |
|                                 | [+] システム管理                       | () 101 () 101 ( | └── 「検索]ボタン |
|                                 | [+] 5ステム信用                       | ユーザ登録                                                                                                    |             |
|                                 |                                  | あと 95447 人登録可能                                                                                                    |             |
|                                 |                                  | ユーザ拍響<br>* のある原目は必須です                                                                                                    | ― ユーザ登録     |
|                                 |                                  | 氏名・ メールアドレス コーゼロ・ コーゼロ・                                                                                                    |             |
|                                 |                                  | パスワード・                                                                                                    |             |

この画面では登録されている学習支援システム(WebClass)ユーザを氏名やユーザ ID、権限、 ステータス、認証方法などの検索条件で検索することができます。また、条件の追加に学生証 情報を追加することでユーザを絞り込むことができます。また、追加された条件を解除するには、 [x]ボタンをクリックしてください。

検索条件にはワイルドカードや or 演算子を用いることができます。

検索結果に表示する学生証情報を変更するには、表示項目から選択してください。また、ユー ザがどの授業に所属しているか確認するには履修科目一覧をクリックしてください。

### 外部認証を設定する

学習支援システム(WebClass)は LDAP や NIS、 RADIUS と連携して認証を行うことができま す。これによりシステムごとにアカウント(パスワード)を発行する必要がなくなるので、管理授 章: ユーザを登録する

業を下げることができます。外部認証の設定を行うには、システム管理者メニュー「ユーザ管理」 >「外部認証の設定(NIS/LDAP)」をクリックします。

RADIUS などの他の外部認証方式を利用する際は日本データパシフィック株式会社 サポートデスク(wcsupport@datapacific.co.jp)までご連絡ください。

外部認証ユーザのパスワードは学習支援システム(WebClass)に保存されません。

外部認証ユーザを学習支援システム(WebClass)に登録するには、CSV ファイルを 用いた一括登録を行います。詳しくは「ユーザを一括登録する」をご覧ください。

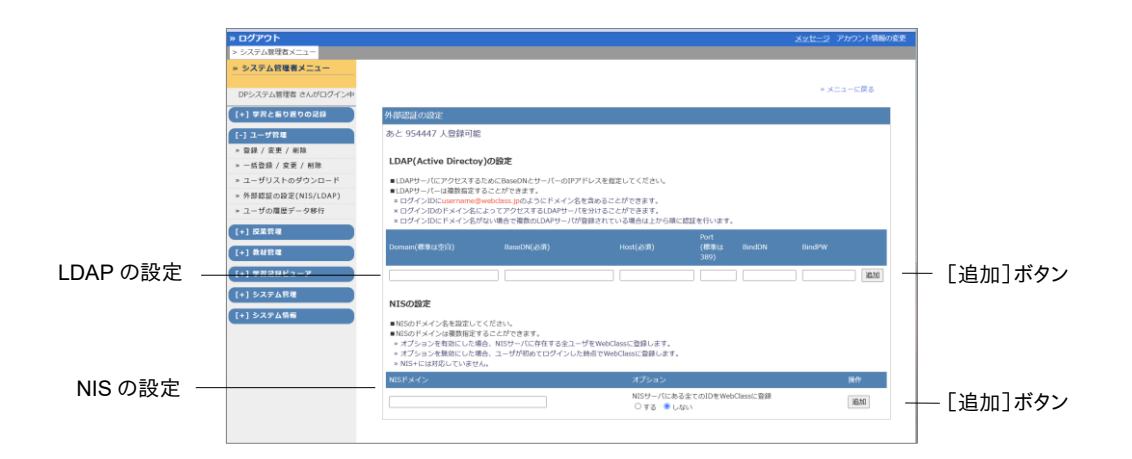

#### LDAP:

システムオプション「AUTOMATIC\_USER\_REGISTRATION」が有効時、ユーザが初めてログ インした時に認証が行われ、正しく認証できれば、学習支援システム(WebClass)にユーザ ID が登録されます。自動登録されるユーザは User 権限が与えられます。Author 権限のユーザ を登録する場合は、事前に CSV ファイルで一括登録してください。

| 設定     | 説明                  | 例                            |
|--------|---------------------|------------------------------|
| Domain | LDAP サーバのドメイン名      | WebClass.jp                  |
| BaseDN | 検索元となる DN           | dc=WebClass,dc=jp            |
| Host   | LDAP サーバのホスト名       | 210.162.218.114              |
| Port   | LDAP との通信に利用するポート番号 | 389                          |
| BindDN | LDAP 管理者のユーザ情報      | cn=manager,dc=WebClass,dc=jp |
| BindPW | LDAP 管理者のパスワード      | samplepassword               |

上記の設定を入力したら、[追加]ボタンをクリックします。

ドメイン名が付けられていない LDAP サーバは、1 個まで追加できます。複数の LDAP サーバを設定する際は、必ず「Domain」が重複しないよう設定してください。

#### NIS:

「NIS ドメイン」とオプションを指定し、[追加]ボタンをクリックします。なお、NIS ドメインは複数追加 することができます。 オプションによって NIS サーバに登録されているユーザを学習支援システム(WebClass)に登録するタイミングを設定することができます。

- 有効:NIS サーバ上の全ユーザを学習支援システム(WebClass)に登録されます。
- 無効:ユーザが学習支援システム(WebClass)に初めてログインした時に登録され ます。

## ユーザを登録する

ローカル認証ユーザを登録するには、システム管理者メニュー「ユーザ管理」>「登録/変更/削除」 をクリックします。ユーザの登録/変更/削除画面のユーザ登録でユーザ情報を入力し、[新規作成] ボタンをクリックします。

| 属性          | 必須 | 種類                                  | 使用できる記号                                           | 字数  | 備考                                            |
|-------------|----|-------------------------------------|---------------------------------------------------|-----|-----------------------------------------------|
| 氏名          | 0  | 半角·全角<br>文字                         | 「*?"」以外の記号<br>半角・全角スペース                           | 60  | 漢字を使用できます                                     |
| ユーザ ID      | 0  | 半角英数字<br>記号                         | +-=^~``@!#<br>\$&{}                               | 30  | 重複するユーザ ID は登<br>録できません<br>大文字・小文字は区別<br>されます |
| パスワード       | 0  | 半角英数字<br>記号                         | _,./?;:+*-=~<br> @`!"'#\$%&<br><>()[]{}<br>半角スペース | 30  | 大文字・小文字は区別<br>されます<br>暗号化し、データベース<br>に保存されます  |
| メールアド<br>レス |    | 半角英数字                               |                                                   | 250 | コンマ区切りで複数の<br>アドレスを登録できます                     |
| 権限          | 0  | admin<br>author<br>observer<br>user |                                                   |     |                                               |

#### パスワード再発行機能を有効にする:

メールサーバを学習支援システム(WebClass)に設定し(「**エラー! 参照元が見つかりません。**」を 参照)、ユーザアカウントにメールアドレスを登録されている場合、パスワード再発行機能を有効にし ます。すると、ユーザがパスワードを忘れてしまった時にユーザ自身がパスワードを再発行することが できます。この機能の利用を希望される場合は、日本データパシフィック株式会社 サポートデスク (wcsupport@datapacific.co.jp)までご連絡ください。

章: ユーザを登録する

#### ユーザ情報を変更する

学習支援システム(WebClass)では、ユーザ情報登録後に各項目の内容を変更することができます。 また、各ユーザのステータスも変更することができます。ステータスについては、詳しくは「ステータス について:」をご覧ください。

| > システム管理者スニュー<br>> メニューへ戻る                                                                                                    |              |
|----------------------------------------------------------------------------------------------------|--------------|
| DPシステム開発者は450万イで#・<br>ユーゾの登録/変更/制能                                                                                                    |              |
| (+) 生素と進り度りの28 ユーザの登録/変更/削除                                                                                                    |              |
|                                                                                                    |              |
| - 世録 / 安美 / 相純 = ユーダの世話(安美/細胞                                                                                                    |              |
| » → 括章録 / 麦麦 / 網錄 (探系結果 ] 仟                                                                                                    |              |
| (本古久) - * 1-ザリストのダウンロード                                                                                                    |              |
| 快杀朱什 · · · · · · · · · · · · · · · · · · ·                                                                                                    |              |
| → ユーザの機能データ移行<br>コーザ10/fourser ○ 利用ユーザ <sup>1</sup>                                                                                                    |              |
| (+) 股系形理 氏名 〇休止ユーヴ                                                                                                    |              |
|                                                                                                    |              |
| (+) 字刻24世纪—-7 条件の通道 · · · ·                                                                                                    |              |
|                                                                                                    |              |
| □ 日本町 (1年間) 「日本のがな □ A のがな □ A の A の A の A の A の A の A の A の A の A |              |
|                                                                                                    |              |
|                                                                                                    |              |
| Master 1 件 し制限ユーサル                                                                                                    | こする] ホタン     |
| 通知されたユーザにする(時代)更新(制限ユーザにする)(外企ユーザにする)(外企ユーザにする)(特別)                                                                                                    | - ナ フ ヿ ギ クヽ |
| 氏名▲▼ コンジョン ログインID ▲▼ パスコード メールアドレス▲▼ 単態▲▼ し1个正ユーリト                                                                                                    | -9る」小グノ      |
| □ #並用字主 dpuser 外別認証 <u>user v Silkita 1</u> 「アクティブコ-                                                                                                    |              |
| 17717L PAPUL- KTARE                                                                                                    | 7109011772   |
| - (AQX8827(1))                                                                                                    |              |

1 ユーザ ID、氏名などを「検索条件」で指定し、「検索」ボタンをクリックします。

「表示項目」にある項目を選択してから[検索]ボタンをクリックすると、検索結果に表示させることができます。

- 2 情報を変更したいユーザのチェックボックスを選択してから、変更したい項目の内容を書き 換えます。
- 3 [更新]ボタンをクリックし、変更を反映させます。

#### ステータスを変更する:

ステータスを変更したいユーザのチェックボックスを選択してから、[制限ユーザにする]ボタン、[休 止ユーザにする]ボタン、[アクティブユーザにする]ボタンをクリックすることでユーザのステータスを 変更することができます。

> [制限ユーザにする]ボタン、[休止ユーザにする]ボタン、[アクティブユーザにする] ボタンはステータスのみを変更します。ユーザ情報も変更したい場合は、ステータスを 変更してからユーザ情報を更新してください。

ユーザを一括登録する

外部認証ユーザや多数のローカル認証ユーザを登録するには、システム管理者メニュー「ユーザ管 理」>「一括登録/変更/削除」をクリックします。そして、サンプルファイルをダウンロードしてください。

また、登録済みのユーザのアカウント情報を変更するには、システム管理者メニュー「ユーザ管理」> 「ユーザリストのダウンロード」をクリックし、ダウンロードしたユーザリストを編集する必要があります。

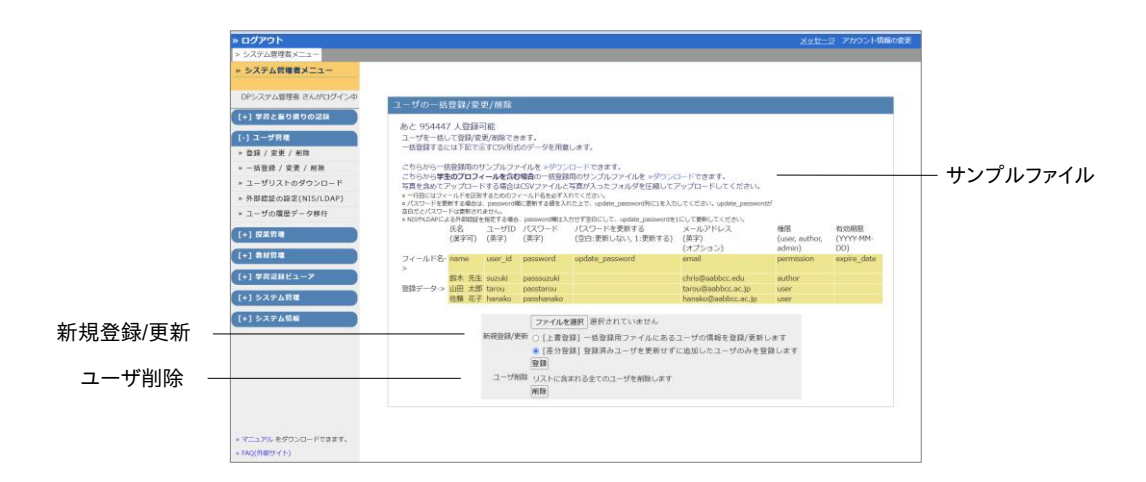

 ダウンロードした CSV ファイルを Excel などのエディタで編集します。画像ファイルを登録 する場合は、画像ファイルと編集した CSV ファイルが入ったフォルダを ZIP 形式などで圧縮 してください。

| フィールド                                | 設定項目                                        | 必須         | 字数        | 説明                                                                                                    |
|--------------------------------------|---------------------------------------------|------------|-----------|----------------------------------------------------------------------------------------------------|
| internal id                          | 内部 ID                                       | 削除         |           | 登録されたユーザに割り振られるユニ                                                                                                    |
|                                      |                                             | 不可         |           | ークな ID                                                                                                    |
|                                      |                                             |            |           | メニュー画面上に表示されるユーザの                                                                                                    |
|                                      |                                             |            |           | 名前                                                                                                    |
| name                                 | 氏名                                          | 0          | 60        | 外部認証ユーザの場合、省略すると、                                                                                                    |
|                                      |                                             |            |           | 外部認証サーバの氏名もしくはユーザ                                                                                                    |
|                                      |                                             |            |           | ID 情報で登録されます                                                                                                    |
|                                      |                                             |            |           | 学習支援システム(WebClass)にログ                                                                                                    |
| user_id                              | ユーザ ID                                      | 0          | 30        | インするときだけでなく、メッセージやア                                                                                                    |
|                                      |                                             |            | 30        | クセス制限などでユーザを指定する時                                                                                                    |
|                                      |                                             |            |           | に必要です                                                                                                    |
|                                      |                                             |            |           |                                                                                                    |
| password                             | ログインパ                                       | ローカ        | 20        | 外部認証ユーザは空欄で設定してくだ                                                                                                    |
| password                             | ログインパ<br>スワード                               | ローカ<br>ル認証 | 30        | 外部認証ユーザは空欄で設定してくだ<br>さい                                                                                                    |
| password                             | ログインパ<br>スワード                               | ローカ<br>ル認証 | 30        | 外部認証ユーザは空欄で設定してくだ<br>さい<br>空欄の場合、パスワードは変更されま                                                                                                    |
| password                             | ログインパスワード                                   | ローカ<br>ル認証 | 30        | 外部認証ユーザは空欄で設定してくだ<br>さい<br>空欄の場合、パスワードは変更されま<br>せん                                                                                                    |
| password<br>update_password          | ログインパ<br>スワード<br>パスワード<br>亦再                | ローカ<br>ル認証 | 30        | <ul> <li>外部認証ユーザは空欄で設定してください</li> <li>空欄の場合、パスワードは変更されません</li> <li>新しいパスワードを「password」に入</li> </ul>                                                                                                    |
| password<br>update_password          | ログインパ<br>スワード<br>パスワード<br>変更                | ローカ<br>ル認証 | 30        | <ul> <li>外部認証ユーザは空欄で設定してください</li> <li>空欄の場合、パスワードは変更されません</li> <li>新しいパスワードを「password」に入力し、「update_password」に「1」を指</li> </ul>                                                                                                    |
| password<br>update_password          | ログインパ<br>スワード<br>パスワード<br>変更                | ローカ<br>ル認証 | 30        | <ul> <li>外部認証ユーザは空欄で設定してください</li> <li>空欄の場合、パスワードは変更されません</li> <li>新しいパスワードを「password」に入力し、「update_password」に「1」を指定します</li> </ul>                                                                                                    |
| password<br>update_password          | ログインパ<br>スワード<br>パスワード<br>変更                | ローカ<br>ル認証 | 30        | 外部認証ユーザは空欄で設定してくだ<br>さい<br>空欄の場合、パスワードは変更されま<br>せん<br>新しいパスワードを「password」に入<br>力し、「update_password」に「1」を指<br>定します<br>通知の際に使用するメールアドレス                                                                                                    |
| password<br>update_password          | ログインパ<br>スワード<br>パスワード<br>変更                | ローカル認証     | 30        | <ul> <li>外部認証ユーザは空欄で設定してください</li> <li>空欄の場合、パスワードは変更されません</li> <li>新しいパスワードを「password」に入力し、「update_password」に「1」を指定します</li> <li>通知の際に使用するメールアドレス<br/>Excel ではなくテキストエディタを使っ</li> </ul>                                                       |
| password<br>update_password<br>email | ログインパ<br>スワード<br>パスワード<br>変更<br>メールアド<br>レフ | ローカル認証     | 30<br>250 | <ul> <li>外部認証ユーザは空欄で設定してください</li> <li>空欄の場合、パスワードは変更されません</li> <li>新しいパスワードを「password」に入力し、「update_password」に「1」を指定します</li> <li>通知の際に使用するメールアドレス</li> <li>Excelではなくテキストエディタを使って、コンマ区切りで複数のアドレスを設</li> </ul>                                 |
| password<br>update_password<br>email | ログインパ<br>スワード<br>パスワード<br>変更<br>メールアド<br>レス | ローカル認証     | 30<br>250 | <ul> <li>外部認証ユーザは空欄で設定してください</li> <li>空欄の場合、パスワードは変更されません</li> <li>新しいパスワードを「password」に入力し、「update_password」に「1」を指定します</li> <li>通知の際に使用するメールアドレス</li> <li>Excelではなくテキストエディタを使って、コンマ区切りで複数のアドレスを設定する場合、設定値を「"(ダブルクオー</li> </ul>              |
| password<br>update_password<br>email | ログインパ<br>スワード<br>パスワード<br>変更<br>メールアド<br>レス | ローカル認証     | 30<br>250 | <ul> <li>外部認証ユーザは空欄で設定してください</li> <li>空欄の場合、パスワードは変更されません</li> <li>新しいパスワードを「password」に入力し、「update_password」に「1」を指定します</li> <li>通知の際に使用するメールアドレス</li> <li>Excel ではなくテキストエディタを使って、コンマ区切りで複数のアドレスを設定する場合、設定値を「"(ダブルクオーテーション)」で囲みます</li> </ul> |

| フィールド          | 設定項目           | 必須 | 字数 | 説明                                            |  |  |
|----------------|----------------|----|----|-----------------------------------------------|--|--|
| permission     | ユーザ権<br>限      | 0  |    | admin、author、observer、user のい<br>ずれかを割り当てます   |  |  |
|                |                |    |    | 「西暦 4 桁.(ドット)月.(ドット)日」形式<br>でログインできる日付を指定します  |  |  |
| expire_date    | 使用期限           |    |    | Authorはそのユーザの学習履歴や成                           |  |  |
|                |                |    |    | 績を閲覧できます                                      |  |  |
| restricted     | 制限ユー<br>ザ      |    |    | 制限ユーザに変更するには「1」を指定<br>します                     |  |  |
| suspend        | 休止ユー           |    |    | 休止ユーザに変更するには「1」を指定                            |  |  |
| suspenu        | ザ              |    |    | します                                           |  |  |
| login id       | ログイン           |    | 60 | システムで設定している場合は、ログイ                            |  |  |
| 105m_10        | ID             |    |    | ン用の ID として使用できます                              |  |  |
| student id     | 学生証番           |    | 30 | 学習支援システム(WebClass)のユー                         |  |  |
|                | 号              |    |    | ザIDとは別に割り当てる識別番号                              |  |  |
| student_name   | 学生氏名           |    | 60 | 別名を指定することができます                                |  |  |
| furigana_name  | ふりがな           |    | 60 | 氏名のふりがなを入力します(nameと<br>student_nameの区別はありません) |  |  |
|                | ふりがな           |    | 60 | 氏タのこれがかたローフ字で】 カレキ                            |  |  |
| furigana_roma  | (ローマ           |    |    | 氏名のふりかなをローマ手で入力しよ<br>オ                        |  |  |
|                | 字)             |    |    | У<br>                                         |  |  |
| nhoto          | 写直             |    |    | 約 130×130 ピクセルの BMP、                          |  |  |
| photo          | - <del>-</del> |    |    | JPEG、GIF 形式の画像のファイル名                          |  |  |
| SAX            | 性別             |    | 30 | 男/女、男性/女性、Male/Female など                      |  |  |
| 307            | 17.03          |    | 50 | を入力します                                        |  |  |
| nationality    | 国籍             |    | 60 | 留学生向けの設定項目です                                  |  |  |
| admitted_year  | 入学年度           |    | 30 | ユーザが入学した年度                                    |  |  |
| grade          | 学年             |    | 30 | ユーザの学年                                        |  |  |
| university     | 大学             |    | 60 | 単位互換制度を用いて他大学から受                              |  |  |
|                |                |    |    | 講するユーザ向けの設定です                                 |  |  |
| faculty        | 学部             |    | 60 | ユーザが所属する学部名                                   |  |  |
| department     | 学科             |    | 60 | ユーザが所属する学科名                                   |  |  |
| classname      | クラス名           |    | 60 | ユーザが所属するクラス名                                  |  |  |
|                |                |    |    | クラス内で用いる番号                                    |  |  |
| class_order_no | 出席番号           |    | 30 | 桁を揃った数字以外では期待通りソー                             |  |  |
|                |                |    |    | トしない場合があります                                   |  |  |

🥙 1 行目のフィールド名 name、user\_id、password、update\_password、email、 👝 permission、expire\_date は削除できません。

- 設定値は CSV ファイル先頭に入力されたフィールド名によって区別されています。な
   お、「必須」にマークされたフィールドおよびその設定値は必ず入力してください。
- 1 作成したデータファイルをユーザの一括登録/変更/削除画面で指定します。
- 2 「差分登録」を指定し、[登録]ボタンをクリックします。

登録および更新には時間がかかることがあります。

#### ユーザリストを使ってユーザ情報を一括更新する

学習支援システム(WebClass)に登録されているユーザの情報を一括更新もしくは削除するには、 ユーザリストを用いることで簡単に行うことができます。システム管理者メニュー「ユーザ管理」>「ユ ーザリストのダウンロード」をクリックしてください。

|        | » ログアウト<br>> システム管理者メニュー                                                                                                    | <u>メッセージ</u> アカウント構築の査要                                                                                                    |         |
|--------|----------------------------------------------------------------------------------------------------|----------------------------------------------------------------------------------------------------|---------|
|        | <ul> <li>システム管理数メニュー</li> <li>ロシステム管理数 オムダビリグイン中</li> <li>(-) マ 家と生もり返りの送ば</li> <li>(-) ユーザ税準</li> <li>- 安健 / 京原 / 和助</li> <li>- K6歳 / ス度 / 和助</li> <li>- 本5歳 / ス度 / 和助</li> <li>- コーザジストのダウンロード</li> </ul> |                                                                                                    |         |
| 検索条件 - |                                                                                                    | ユーザロ:         未売用用間で設る           ド応:         (2000年9日日、日本           日本         (2000年9日日、日本           ウムドウ・ド・信む・ファンマスをありためい。         (1日、マリン・ド・信む・ファンマスをあります)           そののの事ます()         マ |         |
|        | <ul> <li>(+) システム管理</li> <li>(+) システム管理</li> </ul>                                                                                                    |                                                                                                    | [検索]ボタン |
|        | > マニュアル をダウンロードできます。<br>> FAQ(外部サイト)                                                                                                    |                                                                                                    |         |

全ユーザだけでなく、指定した日時以降で利用されていないユーザを抽出することができます。

#### ユーザ情報を一括更新する:

ダウンロードしたユーザリストを Excel などのエディタで開き、ユーザ情報を編集します。ユーザ の一括登録/変更/削除画面でユーザリストを指定し、「上書登録」で登録します。

フィールドのデータを変更した場合、新しく入力されたデータでユーザ情報が上書き されます。そのため、passwordを除きデータを削除した場合は、そのフィールドのデ ータは画面上では空欄で表示されます。

#### ユーザを一括削除する:

ダウンロードしたユーザリストから削除しないユーザを取り除きます。ユーザの一括登録/変更 /削除画面でユーザリストを指定し、[削除]ボタンをクリックします。すると、ユーザアカウントが 削除されます。

🤔 ユーザの成績データや学習履歴なども削除され、復元することはできません。

ユーザの履歴データをアカウント間で移行する

ユーザの履歴データ移行ツールは、例えば、学部と大学院で別々に作成されたアカウントを 1 つの ユーザ ID に統合することができます。

ユーザの履歴データを移行するには、システム管理者メニュー「ユーザ管理」>「ユーザの履歴デー タ移行」をクリックます。

移行元のユーザ ID が持つ授業メンバー情報や学習履歴などの履歴データが移行先のユーザ ID に紐付け直します。

移行元のユーザ ID のメッセージは移行先に統合できません。 移行後、移行元のユーザ ID は削除されます。

|                    | and the second second se |                                                                                                    |                  |
|--------------------|----------------------------------------------------------------------------------------------------|----------------------------------------------------------------------------------------------------|------------------|
|                    | » ログアウト                                                                                                    |                                                                                                    | メッセージ アカウント情報の変更 |
|                    | > SATABGEN_1-                                                                                                    |                                                                                                    |                  |
|                    | » SXFARMAX_1-                                                                                                    | コ ぜの房庭デ 力投行                                                                                                    |                  |
|                    | DPシステム管理者 さんがログイン中                                                                                                    | ユーリの腹腔ノータ移打                                                                                                    |                  |
|                    | [+] 学習と振り返りの記録                                                                                                    | このワールでは、一人のユーザに複数のアカワントを作成してしまったり、ユーザの身分が変わった時<br>毎に、アカワント層で履歴目戦後をおして統合することができます。                                                                                                    |                  |
|                    | [-] ユーザ教羅                                                                                                    | ・ 移行先3-ザめ3-スメンバー爆破や学習課題等の課題爆解を、移行先の3-ザに経力け                                                                                                    |                  |
|                    | > 登録 / 安更 / 相執                                                                                                    | <ul> <li>(1)37。</li> <li>(1)37。</li> <li>(1)37、</li> <li>(1)37、</li> <li>(1)37, </li> <li>(1)37, <td></td></li></ul>                                                                                                    |                  |
|                    | > 一结昏躁 / 変更 / 削除                                                                                                    | ・サイトにはイバニューアメリンドはAmerica File<br>コーザロを推定して、「株行するコーザを確認する」がタンを押してください。株行ちコーザロ、株行                                                                                                    |                  |
|                    | * ユーザリストのダウンロード                                                                                                    | 先コーザIDD/標準で、カンマが空白で伝初って入力します。複数行入力可能です。                                                                                                    |                  |
|                    | » 外部認証の設定(NIS/LDAP)                                                                                                    | <ul> <li>▶ 入力例</li> </ul>                                                                                                    |                  |
|                    | * ユーザの履歴データ移行                                                                                                    | Annual Control Database Control Database C |                  |
|                    | [+] 招菜務規                                                                                                    | mom_user_id;to_user_id                                                                                                    |                  |
|                    | (+) 教材管理                                                                                                    |                                                                                                    |                  |
| ューギャウネカフォール        |                                                                                                    |                                                                                                    |                  |
|                    | [+] #NEHE7->                                                                                                    |                                                                                                    |                  |
|                    | [+] システム管理                                                                                                    |                                                                                                    |                  |
|                    | [+] システム信報                                                                                                    |                                                                                                    |                  |
|                    |                                                                                                    |                                                                                                    |                  |
| 移行するっ―ぜを確認する]      |                                                                                                    |                                                                                                    |                  |
| 12119-2- 7.5世的9-21 |                                                                                                    |                                                                                                    |                  |
| ボタン                |                                                                                                    | etta ett. Asiatta e                                                                                                    |                  |
|                    |                                                                                                    |                                                                                                    |                  |
| 実行ログ -             |                                                                                                    | 実行ログ                                                                                                    |                  |
|                    |                                                                                                    | 実行ログはありません。                                                                                                    |                  |
|                    |                                                                                                    |                                                                                                    |                  |
|                    |                                                                                                    |                                                                                                    |                  |
|                    |                                                                                                    |                                                                                                    |                  |
|                    | * マニュアル をダウンロードできます。                                                                                                    |                                                                                                    |                  |
|                    | ≥ EAQ(9部ワイト)                                                                                                    |                                                                                                    |                  |

1 入力フォームに移行元ユーザ ID、移行先ユーザ ID の順番で、カンマ(,)やスペース、タブ 文字で区切って入力します。

重複するユーザ ID を統合するには、移行元のユーザ ID を一度別のユーザ ID に変 更する必要があります。

- 2 [移行するユーザを確認する]ボタンをクリックし、移行するデータを確認します。
- 3 問題がなければ、[移行処理を実行する]ボタンをクリックします。

- 過去に実行された移行処理結果は「実行ログ」からダウンロードすることができます。

授業を作成する

システム管理者は行われる授業ごとに授業を作成しなければいけません。この章では、授業を作成 および削除する方法を説明します。

## 授業管理について

システム管理者メニューに表示される「授業管理」をクリックし、メニューを展開します。展開されたメ ニュー中の「登録/変更/削除」をクリックし、授業の登録/変更/削除画面を開きます。

| ログアウト -                   | » ログアウト<br>> シックエムの神楽メニュー            |                                                                           | <u>メッセージ</u> アカウント情報の変更                                                                       |
|---------------------------|--------------------------------------|---------------------------------------------------------------------------|-----------------------------------------------------------------------------------------------|
|                           | » システム管理者メニュー                        |                                                                           | > X==-kga                                                                                     |
| 学部・学科の登録・変更・削除            | DPシステム管理者 さんがログイン中                   | コースの登録/変更/崩除                                                              |                                                                                               |
| 新規作成                      | [+] 学習と振り取りの記録                       | <ul> <li>&gt; 宇部・学科の登録・編集・留除</li> <li>&gt; 新現作成</li> </ul>                |                                                                                               |
| 登録/変更/削除                  | [+] ユーザ管理<br>[-] 校果管理                | コースの変更 / 削除<br>検索して更新・解除することができます                                         |                                                                                               |
| 授業&メンバーの一括登録              | > 登録 / 変更 / 削除 > 授業&メンバーの一括登録        | 検索                                                                        |                                                                                               |
| 授業&メンバーのダウンロード<br>授業へのリンク | > 授業&メンバーのダウンロード > 授業へのリンク > 数材のコピー  | 〒御 : すべたの学師 × ) 学時 : すべたの学祖 × ><br>年度 × ) 学師 · > 曜日 · > 時限 · ><br>授業名<br> | ステータス * 2月の1度撃を表示 Oロックされた 脱集を表示<br>登録日   指定する<br>2017年   1月 × 1日 × から<br>2015年   2月 × 1日 × から |
| 教材のコピー                    | [+] 教材管理<br>[+] 学習記録ビューア             | 授業ID<br>ワイルドカード・ 位意の一文字 > で数定                                             |                                                                                               |
|                           | [+] システム管理<br>[+] システム信頼             | AuthorのID<br>ワイルドカード・ 信息の一文字 > であた                                        |                                                                                               |
|                           |                                      | Authorの名前<br>ワイルドカード * 世紀の一文子 > で施定                                       | <b>被</b> 袭                                                                                    |
|                           | > マニュアル をダウンロードできます。<br>> 540(の思せくし) |                                                                           |                                                                                               |

この画面では授業を新規作成したり、既存の授業を削除もしくは授業情報を編集したりすることが できます。既存の授業を操作するには、学部学科名や時間割情報、授業名や授業 ID、授業担当者な どの検索条件を指定し、[授業検索]ボタンをクリックして該当する授業を表示させてください。なお、 検索条件にはワイルドカードや or 演算子を用いることができます。「学生として見る」から学生モー ドとなって User 権限での教材の表示状況を、また、「先生として見る」から授業管理者モードとなっ て設定や成績を確認することができます。

章:授業を作成する

#### 学部学科設定をする:

学部学科を設定することで学部や学科ごとに授業を表示することができます。曜日時限情報が設定 されていない授業は、学習支援システム(WebClass)の時間割画面の下へリスト表示されますが、 学部・学科が設定されている授業は学部・学科ごとにグルーピングされて表示がされます。「学部・ 学科の登録・変更・削除」をクリックしてください。学部学科を追加する場合、「新しい学部名」もしく は「新しい学科名」に学部もしくは学科名を入力して[追加]ボタンをクリックします。また、学部もしく は学科名を変更する場合は、一覧から現在の学部学科名を選択して上書きし、[更新]ボタンをクリ ックします。なお、授業リスト画面に表示される授業は名前順に並びますが、学部および学科の順番 は[上へ]・[下へ]ボタンで変更できます。

授業を非公開にする:

[この授業をロック]ボタンをクリックします。すると、ユーザとゲストユーザは、成績データを除く、 その授業に作成されたすべての教材を利用できなくなります。

🥊 ロックされた授業は、授業管理者権限で利用することができます。

| » ログアウト              | <u>メッセージ</u> アカウント情報の                                                      | <b>愈</b> 更       |
|----------------------|----------------------------------------------------------------------------|------------------|
| > システム管理者メニュー        |                                                                            |                  |
| » システム管理者メニュー        | * X <u></u>                                                                | C. ()            |
| DPシステム管理者 さんがログイン中   | コースの登録/変更/朝除                                                               |                  |
| [+] 学習と振り返りの記録       | » 戻る<br>検索結果 2 件                                                           |                  |
| [+] ユーザ批編            |                                                                            |                  |
| (-) 校業税用             | (AA)                                                                       |                  |
| > 登録 / 変更 / 相除       | 学部 - すべての学師 - マ 学科 - すべての学科 - マ ステータス 〇道常の授業を表示 *ロックされた授業を表示               | ―― ロックされた授業を表示   |
| > 授棄&メンバーの一括登録       | 年度 - マ 学期 - マ 間日 - マ 時間 - マ 登録日 日指定する                                      |                  |
| » 授業&メンバーのダウンロード     | 授業名<br>2017年 v 1月 v 1日 v から<br>2025年 v 2月 v 13日 v まで                       |                  |
| > 授棄へのリンク            | ワイルドカード・ 任意の一文字 ? で備定 表示 順 授業名 夏陽 ▼                                        |                  |
| > 教材のコピー             | 授業10                                                                       |                  |
| [+] 数材管理             | ワイルドカード。 任意の一文字 2 で施定                                                      |                  |
| (+1 7828F1-7         | 2 当者                                                                       |                  |
| (1) thence 7         | Author@1D                                                                  |                  |
| [+] システム管理           | ワイルドカード - 任意の一文字 2 で御史                                                     |                  |
| [+] システム信暇           | Authorの名前                                                                  |                  |
|                      | ワイルドカード 位置の一文字)で推定                                                         |                  |
|                      | 検索                                                                         |                  |
|                      | 検索結果 2 件                                                                   |                  |
|                      | 学部学科設立(オプション) 授業名(必須) 操作                                                   |                  |
|                      | (1) 約5年間 へ 2000 (2010-000 )(2010-000 )1                                    |                  |
|                      | sosp00000000000     提案目標者が知り当てられていません     一人以上の授業や導発を通訳してください。     この授業を公開 | ■ ― [この授業を公開]ホタン |
|                      | (注意) 2015 ▼ 学期 香学期 ▼ 標準 金曜日 ▼ 詳細 5項 ▼ この授業を解除                              |                  |
| > マニュアル なダウンロードできます。 |                                                                            | ■ Lこの授業を削除」ポタン   |
| » F&Q(外間サイト)         | 回訳日:2025/02/04 2000                                                        | *                |

なお、ロックされた授業を表示するには、「ロックされた授業を表示」ステータスを選択してくだ さい。[この授業を公開]ボタンをクリックします。すると、ロックが解除され、授業が公開されま す。また、[この授業を削除]ボタンをクリックします。すると、授業に記録された学習履歴やログ も含めて削除されます。

間違って削除してしまった授業は、復元することができます。日本データパシフィック株 式会社 サポートデスク(wcsupport@datapacific.co.jp)までご連絡ください。

## 授業を登録する

システム管理者メニュー「授業管理」>「登録/変更/削除」>「新規作成」をクリックします。授業の登録/変更/削除画面の新規作成フォームに以下の授業情報を登録し、[新規作成]ボタン をクリックします。

| 属性    | 必須 | 文字種                     | 字数    | 備考                                             |
|-------|----|-------------------------|-------|------------------------------------------------|
| 学部    |    | 半角·全角<br>文字             | 60 字  | 漢字を使用できます                                      |
| 学科    |    | 半角·全角<br>文字             | 60字   | 漢字を使用できます                                      |
| 授業 ID |    | 半角英数字<br>_ <del>-</del> | 32 字  | 重複する授業 ID は登録できません<br>大文字・小文字は区別されます           |
| 授業名   | 0  | 半角·全角<br>文字             | 255 字 | 重複する授業名は登録できません<br>漢字を使用できます                   |
| 授業の説明 |    | 半角·全角<br>文字             | 255 字 | 漢字を使用できます                                      |
| 授業管理者 | 0  |                         |       | 授業メンバーー覧表からも選択できま<br>す                         |
| 時間割情報 |    |                         |       | 授業が開講される年度と学期、また最<br>大 3 コマまでの曜日と時限を設定でき<br>ます |

🥺 授業 ID が空欄で作成します。すると、自動的に授業 ID が割り振られます。

また、授業情報を変更する場合は、編集後に[更新]ボタンをクリックしてください。

## 授業と授業メンバーを一括登録する

システム管理者メニュー「授業管理」>「授業&メンバーー括登録」をクリックし、「B.ファイルに よる一括登録の場合」下にあるサンプルファイルをダウンロードしてください。

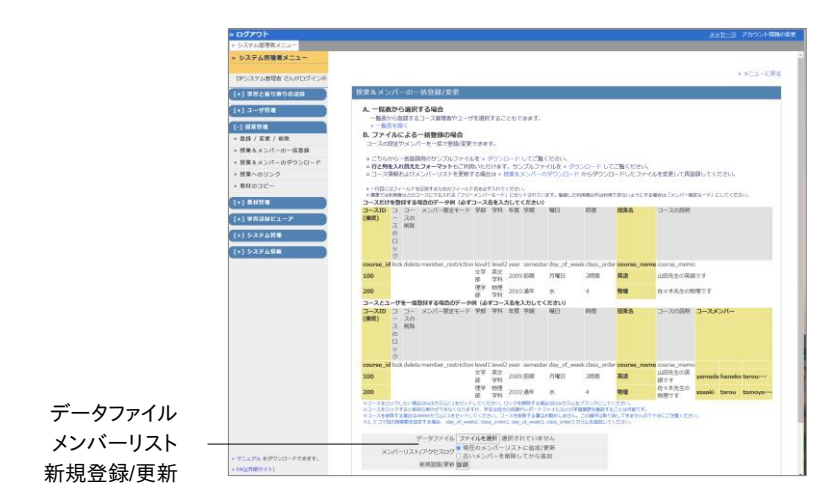

🥊 併せて授業管理者マニュアル「授業メンバーを登録する」をご確認ください。

1 ダウンロードした CSV ファイルを Excel などのエディタで編集します。

| フィールド                  | 設定項目          | 必須                   | 説明                                                                                           |
|------------------------|---------------|----------------------|----------------------------------------------------------------------------------------------|
| course_id              | 授業 ID         | Δ                    | 重複する授業 ID は登録できま<br>せん<br>空欄の場合はランダムな英数<br>文字列を自動的に割り振られま<br>す                               |
| lock                   | 授業をロックする      |                      | 授業をロックするにはカラムに<br>「1」を指定し、解除するには空<br>欄にします                                                   |
| delete                 | 授業を削除する       |                      | 授業を削除するにはカラムに<br>「1」を指定します                                                                   |
| member_restriction     | メンバー限定モー<br>ド |                      | 登録したメンバー以外が授業を<br>利用できないようにするには、カ<br>ラムに「1」を指定します                                            |
| level1                 | 学部名           |                      |                                                                                              |
| level2                 | 学科名           |                      |                                                                                              |
| year                   | 開講年度          |                      |                                                                                              |
| semester               | 学期            |                      |                                                                                              |
| day_of_week <i>N</i>   | 曜日            |                      | 時間割に最大 3 コマまで設定<br>できます                                                                      |
| class_order <i>N</i>   | 時限            |                      | 時間割に最大 3 コマまで設定<br>できます                                                                      |
| course_name            | 授業名           | 0                    | 重複する授業名は登録できませ<br>ん                                                                          |
| course_name_en         | 授業名(別表記)      |                      | 英語表示で表記されます                                                                                  |
| course_memo            | 授業の説明         |                      |                                                                                              |
| (cource_memo 以降<br>の列) | 授業メンバー        | 授業管理<br>者のユー<br>ザ ID | メンバー登録するユーザ ID を<br>末尾の各カラムに 1 つずつ入<br>力します(1 ユーザごとにコンマ<br>で区切る)<br>授業権限はユーザ権限に従って<br>設定されます |

設定値は CSV ファイル先頭に入力されたフィールド名によって区別されています。 新規登録の際は「必須」にマークされたフィールドおよびその設定値は必ず入力して ください。

- 2 作成したデータファイルを指定します。
- 3 「メンバーリスト」で「現在のメンバーリストに追加/更新」を選択し、[登録]ボタンをクリックします。

#### 授業メンバー一覧表からメンバーを登録もしくは削除する:

システム管理者メニュー「授業管理」>「授業&メンバーー括登録」をクリックし、授業&メンバー ー括登録/変更画面を開いたら、「A.一覧表から選択する場合」にある「一覧表を開く」リンクを クリックします。

●● 登録済みの授業に対して授業メンバーの追加登録および削除を行います。

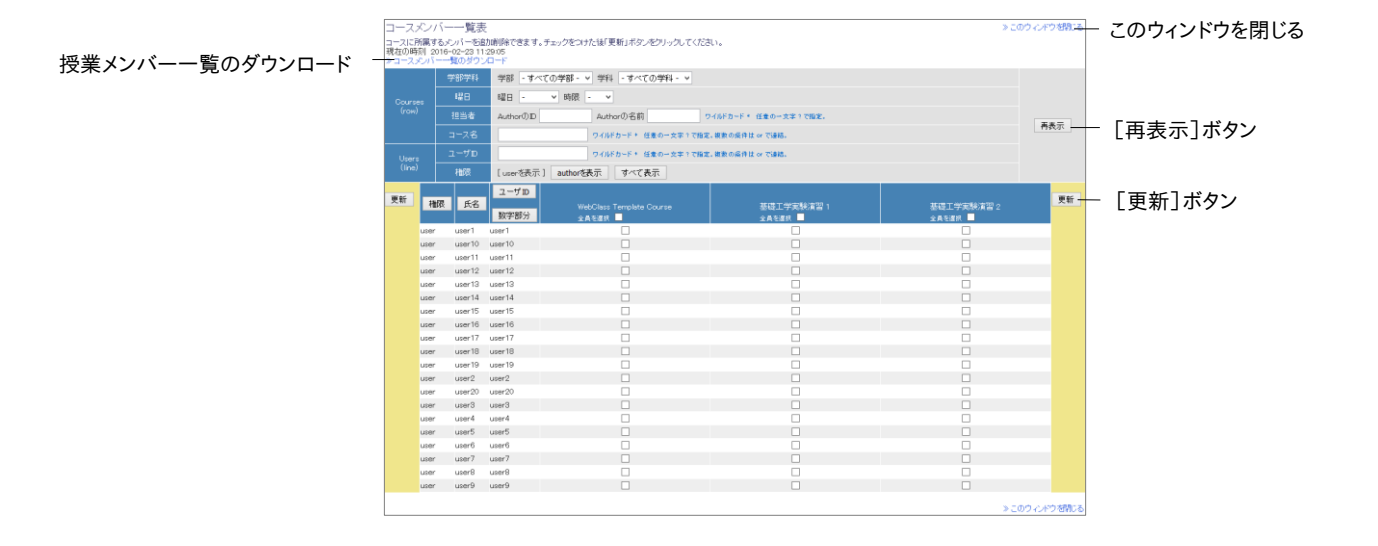

- 1 表示する授業と登録するユーザを検索条件「Courses (row)」と「Users (line)」で指定し、 [再表示]ボタンをクリックします。なお、検索条件「担当者」と「授業名」、「ユーザ ID」には ワイルドカードや or 演算子を用いることができます。
- 2 授業メンバーとなるユーザのチェックボックスにチェックが入るように修正し、[更新]ボタン をクリックします。

#### 授業&メンバーリストを使って授業情報とメンバーを一括更新する

年度や学期などの検索条件で指定した授業とそれらの授業に登録されている授業メンバーのリスト を CSV ファイルでダウンロードすることができます。システム管理者メニュー「授業管理」>「授業&メ ンバーのダウンロード」をクリックしてください。

| » ログアウト             |                |              |             |            |              |   | Xxt  | ニジーアカウント情報の変更 |        |
|---------------------|----------------|--------------|-------------|------------|--------------|---|------|---------------|--------|
| > システム管理者メニュー       |                |              |             |            |              |   |      |               |        |
| » システム管理者メニュー       |                |              |             |            |              |   |      |               |        |
| 0約12ケム管理者 さんぜつびんしゆ  |                |              |             |            |              |   |      | ・メニューに戻る      |        |
| CONTRACT CONTRACT   |                |              |             |            |              |   |      |               |        |
| [+] \$NC#0#0008#    | 授業&メンバーのダ      | ウンロード        |             |            |              |   |      |               |        |
| [+] ユーザ発程           | コースメンバーリスト     | 8ダウンロードで     | e出了。        |            | (m           |   |      |               |        |
| [-] 投業管理            | 9/3/0- NU/29-4 | AGEBOCID-    | ス&メンバーの一些重調 | 07-92004   | Officials a. |   |      |               |        |
| > 登録 / 安更 / 新陳      | 検索条件           |              |             |            |              |   |      |               |        |
| ▶ 授業&メンバーの一括登録      | 412            |              | 学期          |            | 曜日           |   | 1918 |               |        |
| > 授業 & メンバーのダウンロード  |                | ~            |             | v          |              | v |      | v             |        |
| > 投業へのリンク           | □ 動宝日以降にアク     | セセスがないコー     | - スに絞る      |            |              |   |      |               |        |
| * ###03E-           | 2020年度         | ~            | 1月          | ~          | 18           | v |      |               |        |
| (+)款料管理             |                |              |             |            |              |   |      |               |        |
| [+]学校2月ビューア         | 重要なされたの法       | -            |             |            |              |   |      |               |        |
|                     | • 9//C () Webb | HERE C WAR O | 1005A7D/07- | -9%180 C## | •            |   |      |               | 检击久进   |
| [+] \$276mm         |                |              |             |            |              |   |      |               | 快糸朱竹   |
| [+] システム情報          | 80.00          |              |             |            |              | _ |      |               |        |
|                     |                |              |             |            |              |   |      |               | 検索 ホタン |
|                     |                |              |             |            |              |   |      |               |        |
|                     |                |              |             |            |              |   |      |               |        |
|                     |                |              |             |            |              |   |      |               |        |
|                     |                |              |             |            |              |   |      |               |        |
|                     |                |              |             |            |              |   |      |               |        |
|                     |                |              |             |            |              |   |      |               |        |
|                     |                |              |             |            |              |   |      |               |        |
|                     |                |              |             |            |              |   |      |               |        |
|                     |                |              |             |            |              |   |      |               |        |
|                     |                |              |             |            |              |   |      |               |        |
|                     |                |              |             |            |              |   |      |               |        |
|                     |                |              |             |            |              |   |      |               |        |
|                     |                |              |             |            |              |   |      |               |        |
|                     |                |              |             |            |              |   |      |               |        |
| >マニュアル モダウンロードできます。 |                |              |             |            |              |   |      |               |        |
| × 58Q(外部サイト)        |                |              |             |            |              |   |      |               |        |

 ダウンロードした CSV ファイルを Excel などのエディタで開き、メンバー登録するユーザ ID を未尾の各カラムに1つずつ入力し、保存します。

授業 ID を変更します。すると、別の授業として作成されます。また、時間割情報などの 授業情報を変更します。すると、授業情報も同時に更新されます。

- フィールドのデータを変更した場合、新しく入力されたデータでユーザ情報が上書き されます。例えば、新しく学部学科を level1 や level2 に入力し、取り込むと、新たに 学部学科が画面上に追加されます。また、データを削除した場合は、そのフィールドの データは画面上では空欄で表示されます。
- 2 次に先ほど保存した CSV ファイルをデータファイルとして指定し、メンバーリストの更新方法を選択し、[登録]ボタンをクリックします。

授業メンバーを一新する場合は「古いメンバーを削除してから追加」を選択してください。それ以外は「現在のメンバーリストに追加/更新」が選択された状態で登録してください。

#### 授業&メンバーリストを使って授業を一括削除する:

1 ダウンロードした CSV ファイルを Excel などのエディタで開き、削除したい授業の「delete」 カラムに「1」を入力し、保存します。

2 次に先ほど保存した CSV ファイルをデータファイルとして指定し、「メンバーリスト」を「現在のメンバーリストに追加/更新」に選択した状態で、[登録]ボタンをクリックします。

間違って削除された授業は、復元することができます。日本データパシフィック株式会社 サポートデスク(wcsupport@datapacific.co.jp)までご連絡ください。

章:授業を作成する

## 授業のリンク集を作成する

直接授業へアクセスできる HTML ファイルを生成することができます。システム管理者メニュー「授業管理」>「授業へのリンク」をクリックしてください。

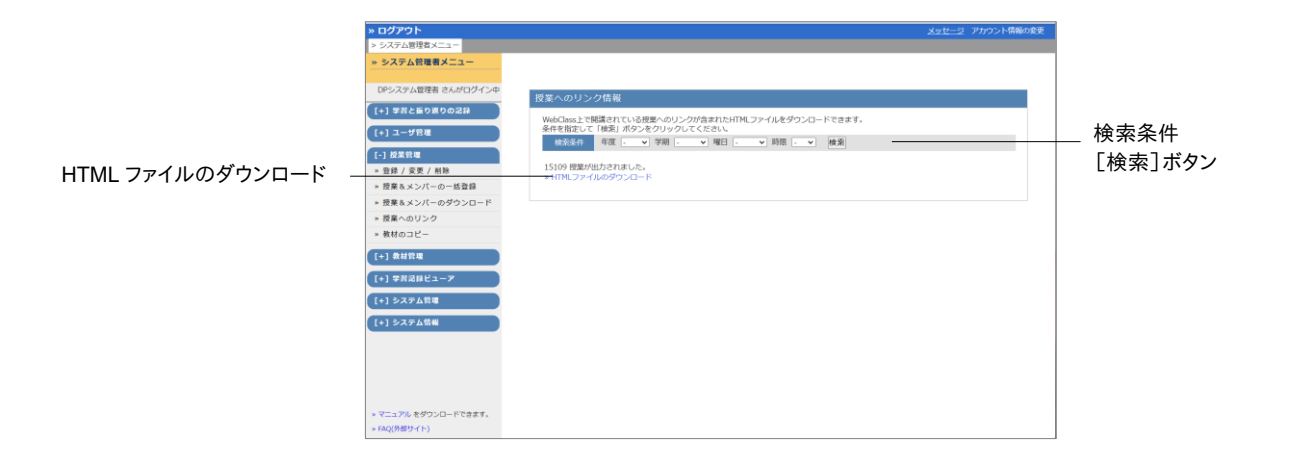

生成するリンク集には年度や学期などの検索条件を指定して表示する授業を絞り込むことが できます。

🌽 リンク集から授業へアクセスする場合でもログイン画面での認証が必要です。

## 教材を別の授業へコピーする

授業に作成されたすべての教材を別の授業へコピーすることができます。システム管理者メニュー 「授業管理」>「教材のコピー」をクリックします。すると、教材のコピー画面が表示されます。

|          | » ログアウト                       |                                                                                               | メッセ-                                               | 9             |
|----------|-------------------------------|-----------------------------------------------------------------------------------------------|----------------------------------------------------|---------------|
| コピー元授業 - | > システム管理者メニュー > システム管理者メニュー   |                                                                                               |                                                    |               |
|          | System Administrator さんがログイン中 | 教材のコピー                                                                                        |                                                    |               |
|          | [+] ユーザ管理<br>[-] コース管理        | × コース閣で数材を丸ごとコピーする事ができます。<br>※ 許年度のコースから今年度のコースに数材を移す場合等にご利<br>× コピー元コースとコピー先コースを指定してコピーボタンをク |                                                    |               |
|          | > 登録 / 変更 / 削除                | コピー元コース                                                                                       | コピー先コース                                            | コピー生活業        |
|          | > コース&メンバーの一括登録               | 年度 2017 ▼ 学期 - ▼ 曜日 - ▼ 時限 - ▼ 時限 - ▼                                                         | 年度 2017 ▼ 学期 ・ ▼ 曜日 ・ ▼ 時限 ・ ▼                     |               |
|          | ≫ コース&メンバーのダウンロー<br>ド         |                                                                                               |                                                    |               |
|          | » コースへのリンク                    | V 4X60 C D C - 9 D V                                                                          |                                                    | 「秋村をコピーする」ホタン |
|          | » 教材のコピー                      | <ul> <li>(Locked Course)Computer Programming</li> <li>(Locked Course)Geography</li> </ul>     | <ul> <li>Biology</li> <li>Chemistry</li> </ul>     |               |
|          | [+] 教材管理                      | <ul> <li>Biology</li> <li>Chemistry</li> </ul>                                                | <ul> <li>Grammar</li> <li>Language Arts</li> </ul> |               |
|          | [+] 学育記録ピューア                  | Grammar Language Arts                                                                         | <ul> <li>Latin</li> <li>Physics</li> </ul>         |               |
|          | [+] システム管理                    | Latin Physics                                                                                 |                                                    |               |
|          | [+] システム情報                    |                                                                                               |                                                    |               |
|          |                               |                                                                                               |                                                    |               |
|          |                               |                                                                                               |                                                    |               |
|          |                               |                                                                                               |                                                    |               |
|          |                               |                                                                                               |                                                    |               |
|          | » マニュアル をダウンロードできます。          |                                                                                               |                                                    |               |

1 検索条件を指定して「コピー元授業」と「コピー先授業」を選択します。

2 [教材をコピーする]ボタンをクリックします。

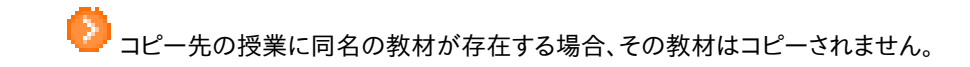

## 教材リンクを作成する

教材リンクは、学期末に実施する授業アンケートのように共通する教材を各授業で実施および成績 データを一元管理するために、容易に教材を各授業にリンクしたり、リンクを解除したりできます。

システム管理者メニュー「教材管理」>「教材リンクの作成/解除」をクリックします。すると、システム 管理者用教材リンク操作画面が表示されます。

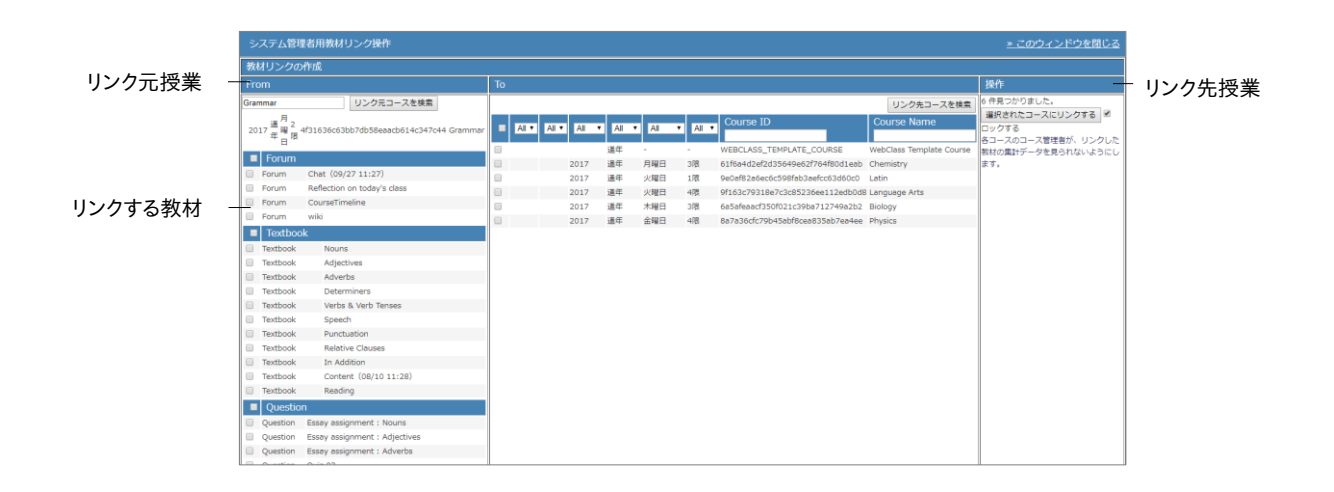

- 1 「教材リンクの作成」を選択し、[操作を選択]ボタンをクリックします。
- 2 「From」に授業名を指定し、[リンク元授業を検索]ボタンをクリックします。
- 3 「To」で検索条件を指定し、[リンク先授業を検索]ボタンをクリックします。
- 4 リンクする教材およびリンク先の授業を「From」および「To」から選択し、[選択された授業 にリンクする]ボタンをクリックします。

#### 教材リンクを解除する:

システム管理者メニュー「教材管理」>「教材リンクの作成/解除」をクリックします。すると、システム 管理者用教材リンク操作画面が表示されるので、「教材リンクの解除」を選択し、[操作を選択]ボタ ンをクリックします。

「リンク元の授業」を指定し、[リンク元の授業を検索]ボタンをクリックします。[これらのリンク を解除する]ボタンをクリックします。すると、教材リンクが各授業から削除されます。

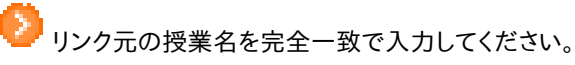

# 稼働状況を集計する

システム管理者はログイン回数や利用時間などの稼働情報を確認することができます。この章では、 これらの情報を確認する方法を説明します。

## システム情報について

システム管理者メニューに表示される「システム情報」をクリックし、メニューを展開します。

**ログイン状況**では現在学習支援システム(WebClass)にログインしているユーザを確認することが できます。また、ユーザがログインした回数や利用時間はアクセスログで確認することができます。な お、授業の稼働状況を確認するには**利用状況集計**を用います。

**システムログファイル**では日ごとに出力された各ユーザのログファイルをダウンロードすることができ ます。この機能の利用を希望される場合は、日本データパシフィック株式会社 サポートデスク (wcsupport@datapacific.co.jp)までご連絡ください。

## 異常終了データを削除する

ブラウザの不正終了など正規の手順でログアウトしなかった場合、そのユーザ ID がログインしてい ることになっている場合があります。学習支援システム(WebClass)は2時間以上でそのようなユー ザのセッションを破棄しますが、システム管理者は手動で異常終了データを削除することができます。 システム管理者メニュー「システム情報」>「ログイン状況」をクリックします。

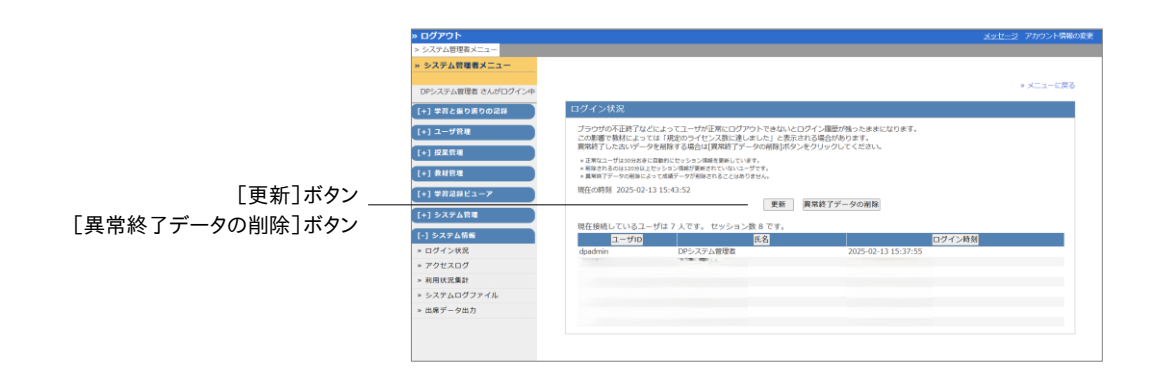

章:稼働状況を集計する

ログイン状況画面には現在学習支援システム(WebClass)にログインしているユーザのユーザ ID や氏名、ログイン時刻が表示されます。[異常終了データの削除]ボタンをクリックし、古いセッション 情報を削除します。

## アクセスログをダウンロードする

システム管理者メニュー「システム情報」>「アクセスログ」をクリックします。すると、アクセスロ グ画面が開き、ユーザごとにログイン回数や合計利用時間が集計されます。

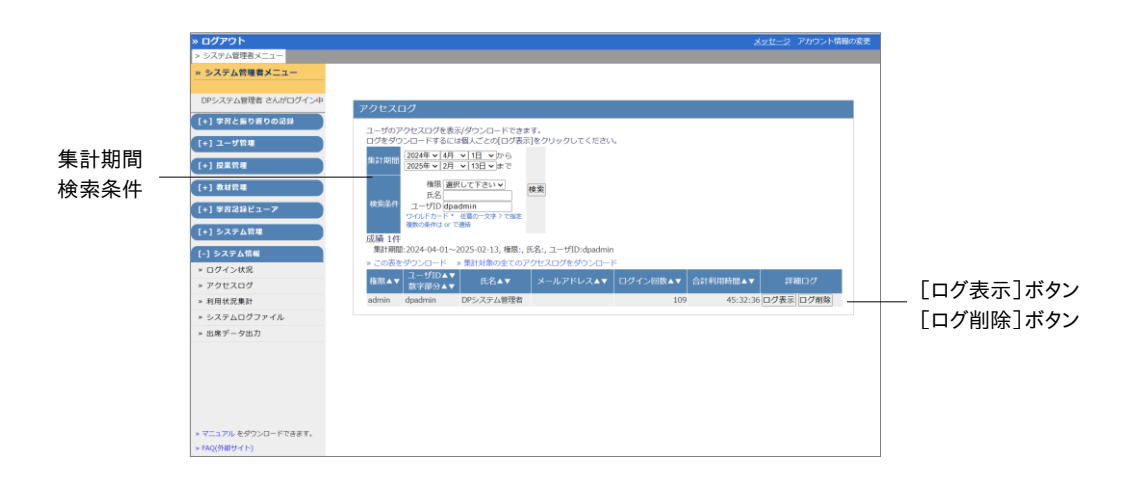

🤥 合計時間に異常終了した時の利用時間は含まれません。

- 1 集計するユーザを絞り込むため「集計期間」と「検索条件」を指定して、「検索」ボタンをク リックします。「検索条件」にはワイルドカードや or 演算子を用いることができます。
- 2 [ログ表示]をクリックします。すると、用いた端末の IP アドレスや利用時間、ログインおよび ログアウト時刻が表示されます。
- 3 表の左上にある「ダウンロード」をクリックし、ローカルにログファイルを保存します。他のユ ーザの詳細を確認するには「ユーザー覧形式に戻る」をクリックしてください。

[ログ削除]ボタンをクリックします。すると、該当するユーザのアクセスログがデータベースから 削除されます。

## 各授業の利用状況を確認する

システム管理者メニュー「システム情報」>「利用状況集計」をクリックします。すると、学習支援シス テム(WebClass)の利用状況集計画面が表示されます。

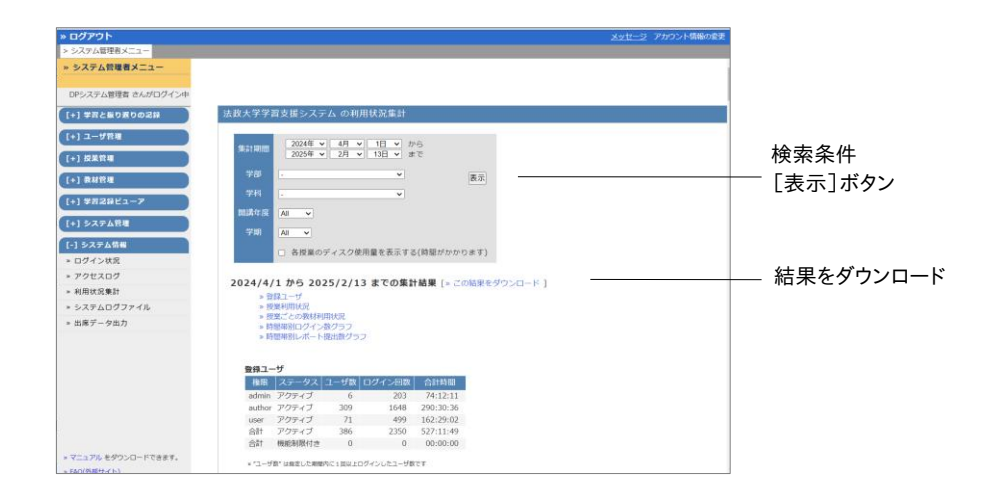

検索条件を指定し、[表示]ボタンをクリックします。集計結果には以下のような情報が表示されます。

| カテゴリ               | 関係する検索条件             | 集計できる項目の説明                                                                                               |  |
|--------------------|----------------------|----------------------------------------------------------------------------------------------------|--|
| 登録ユーザ              | 集計期間                 | 指定期間内に 1 回以上ログインしたユーザを対<br>象にユーザ数、ログイン回数、合計時間を集計しま<br>す                                                  |  |
| 授業利用状況             | 学部、学科<br>開講年度        | 検索条件に一致した授業を集計します(教材数、<br>メンバー数)<br>教材数には出席教材、タイムライン(1回以上授業<br>にアクセスしている)、シラバス(内容を削除したシ<br>ラバスも含む)も含まれます |  |
|                    | 集計期間                 | 指定期間中のメッセージ数、ログイン回数、合計時<br>間を集計します                                                                       |  |
|                    | 各授業のディスク<br>使用量を表示する | 授業が使用しているディスク容量を集計します                                                                                    |  |
| 授業ごとの教材利<br>用状況    | 学部、学科<br>開講年度        | 検索条件に一致した授業に登録されている教材<br>数を集計します<br>教材数には出席教材も含まれます                                                      |  |
|                    | 集計期間                 | 指定期間中のアクセス数と合計時間を集計します                                                                                   |  |
| 時間帯別ログイン<br>数グラフ   | 集計期間                 | ある時間帯にユーザがログインに成功した回数<br>を、集計期間の合計で集計します                                                                 |  |
| 時間帯別レポート<br>提出数グラフ | 学部、学科<br>開講年度        | ある時間帯にユーザがレポート提出課題にレポー<br>トファイルをアップロードした回数を、集計期間の<br>合計で集計します                                            |  |

なお、表示された集計結果をダウンロードするには「この結果をダウンロード」から保存してください。

# より深く学習支援システム(WebClass) を知る

学習支援システム(WebClass)で授業を運用するために役立つ情報を掲載したリンクをご紹介します。

## リンク集

システム管理者向け資料:サーバ管理に関する情報を中心に紹介します。

• https://学習支援システム(WebClass).jp/documents

**先生(授業管理者)向け資料**:主な機能について、やりたいことが実現できる機能を動画など で説明します。

• https://学習支援システム(WebClass).jp/documents/course-manage

FAQ:サポートのよくあるご質問と回答を紹介します。

• https://datapacific.zohodesk.com/portal/ja/kb/ 学習支援システム (WebClass)-faq

**学習支援システム(WebClass) R&D Team Blog**:新しい機能や技術、Tips、不具合などの 情報を更新しています。

• https://学習支援システム(WebClass).jp/blog/

© 2012 DATA PACIFIC (JAPAN) LTD.

本書の一部または全部を事前に承諾を得ることなく複製および転載することを禁じます。

本書に記載されたその他の製品名および会社名は、各社の商標または登録商標です。

レポート相互評価機能である「ピアレビュー機能」の開発にあたり大阪大学大学院 法学研究科 の田中規久雄先生にご協力をいただきました。

システム中で使われている用語の見直し、SCORM1.2 や LOM への対応など、システム全体に 渡る改善について電気通信大学 e-learning 推進センター様にご指導いただきました。

メッセージ機能や時間割表示機能など、学習支援システム(WebClass)のポータルサイト化に あたり金沢大学の総合メディア基盤センター様ならびに ICT 教育推進室様にご協力いただきま した。

将来、学生が学習履歴を振り返って見られるようなデータ保存方法や年度管理方法について東 京学芸大学様よりご指導いただきました。

SCORM 2004 対応にあたり、放送大学と千葉工業大学情報科学部による共同研究の成果物 である ELECOA Player(http://elecoa.ouj.ac.jp)を改変し、使用させていただきました。

タブレットでの利用を想定した機能の開発にあたり追手門学院大学様にご協力いただきました。